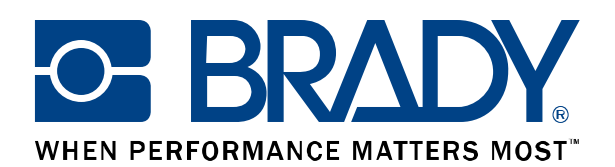

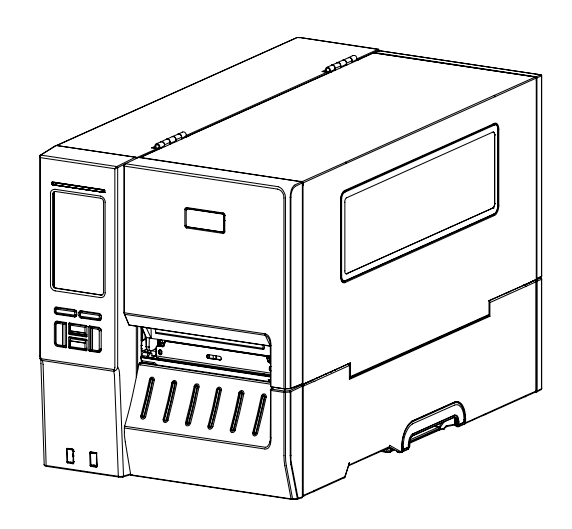

# **BBP**<sup>®</sup>16M

Thermal Transfer/ Direct Thermal Barcode Printer

# **User Guide**

# Contents

| Copyright Information 4                                                                                                    |
|----------------------------------------------------------------------------------------------------|
| Agency Compliance and Approvals5                                                                                                    |
| 1. Introduction                                                                                                    |
| 1.1 Product Introduction                                                                                                    |
| 1.2 Product Specification and Features10                                                                                                    |
| 2. Operations Overview                                                                                                    |
| 2.1 Unpacking and Inspection                                                                                                    |
| 2.2 Printer Overview                                                                                                    |
| 2.2.1 Front View                                                                                                    |
| 2.2.2 Interior view                                                                                                    |
| 2.2.3 Rear View                                                                                                    |
| 2.3 Operator Control 16                                                                                                    |
| 2.3.1 LED Indication and Keys17                                                                                                    |
| 2.3.2 Main page Icons                                                                                                    |
| 2.3.3 Power-on Utilities                                                                                                    |
| 3. Setup 20                                                                                                    |
| 3.1 Setting up the printer                                                                                                    |
|                                                                                                    |
| 3.2 Loading the Ribbon                                                                                                    |
| 3.2 Loading the Ribbon213.3 Remove Used Ribbon23                                                                                                    |
| 3.2 Loading the Ribbon    21      3.3 Remove Used Ribbon    23      3.4 Loading the Media    24                                                                                                    |
| 3.2 Loading the Ribbon    21      3.3 Remove Used Ribbon    23      3.4 Loading the Media    24      3.4.1 Loading the Media    24                                                                                                    |
| 3.2 Loading the Ribbon       21         3.3 Remove Used Ribbon       23         3.4 Loading the Media       24         3.4.1 Loading the Media       24         3.4.2 Loading the Fanfold/External Media       26                                                                                                    |
| 3.2 Loading the Ribbon       21         3.3 Remove Used Ribbon       23         3.4 Loading the Media       24         3.4.1 Loading the Media       24         3.4.2 Loading the Fanfold/External Media       26         4. Adjustment Knob       27                                                                                                    |
| 3.2 Loading the Ribbon       21         3.3 Remove Used Ribbon       23         3.4 Loading the Media       24         3.4.1 Loading the Media       24         3.4.2 Loading the Fanfold/External Media       26         4. Adjustment Knob       27         4.1 Print Head Pressure Adjustment Knob & Print Head Pressure Position Adjustment Knob       27 |

| 4.3 Mechanism Fine Adjustment to Avoid Ribbon Wrinkles     | 29 |
|------------------------------------------------------------|----|
| 5. LCD Menu Function                                       | 31 |
| 5.1 Enter the Menu                                         | 31 |
| 5.2 Menu Overview                                          | 31 |
| 5.3 Setting                                                | 32 |
| 5.3.1 TSPL                                                 | 32 |
| 5.3.2 ZPL2                                                 | 34 |
| 5.4 Sensor                                                 | 37 |
| 5.5 Interface                                              | 38 |
| 5.5.1 Serial Comm                                          | 38 |
| 5.5.2 Ethernet                                             | 39 |
| 5.6 Advanced                                               | 40 |
| 5.7 File Manager                                           | 42 |
| 5.8 Diagnostic                                             | 43 |
| 5.9 How to Organize the "Favorites"                        | 45 |
| 6. Diagnostic Tool                                         | 47 |
| 6.1 Start the Diagnostic Tool                              | 47 |
| 6.2 Printer Function                                       | 48 |
| 6.3 Setting Ethernet by Diagnostic Tool                    | 49 |
| 6.3.1 Using USB interface to setup Ethernet interface      | 49 |
| 6.3.2 Using RS-232 interface to setup Ethernet interface   | 50 |
| 6.3.3 Using Ethernet interface to setup Ethernet interface | 51 |
| 7. Troubleshooting                                         | 53 |
| 8. Maintenance                                             | 56 |

# **Copyright Information**

©2021 Brady Worldwide, Inc. All Rights Reserved

This manual is copyrighted with all rights reserved. No portion of this manual may be copied or reproduced by any means without the prior written consent of Brady Worldwide, Inc.

CG Triumvirate is a trademark of Agfa Corporation. CG Triumvirate Bold Condensed font is under license from the Monotype Corporation. Windows is a registered trademark of Microsoft Corporation.

All other trademarks are the property of their respective owners.

Information in this document is subject to change without notice and does not represent a commitment on the part of Brady Worldwide, Inc. No part of this manual may be reproduced or transmitted in any form or by any means, for any purpose other than the purchaser's personal use, without the expressed written permission of Brady Worldwide, Inc.

# **Agency Compliance and Approvals**

|                | EN 55032, Class A                                                                                                    |
|----------------|----------------------------------------------------------------------------------------------------|
|                | EN 55024                                                                                                    |
| (              | EN 62368-1                                                                                                    |
|                | This is a class A product. In a domestic environment this product may cause radio interference in which case the user may be required to take adequate measures. |
|                | KN 32                                                                                                    |
|                | KN 35                                                                                                    |
| 2              | 이 기기는 업무용(A 급) 전자파적합기기로서 판매자 또는 사용자는 이 점을 주의하시기                                                                                                    |
|                | 바라며, 가정외의 지역에서 사용하는 것을 목적으로 합니다.                                                                                                    |
|                | EN 62368-1                                                                                                    |
|                | GB 4943.1                                                                                                    |
| $\frown$       | GB 9254, Class A                                                                                                    |
| $(\mathbf{m})$ | GB 17625.1                                                                                                    |
|                | 此为 A 级产品,在生活环境中,该产品可能会造成无线电干扰,                                                                                                    |
|                | 在这种情况下,可能需要用户对干扰采取切实可行的措施。                                                                                                    |
| 0              | IS 13252(Part 1)/                                                                                                    |
| 8              | IEC 60950-1                                                                                                    |

Note: There may have certification differences in the series models, please refer to product label for accuracy.

Important safety instructions:

- 1. Read all of these instructions and keep them for later use.
- 2. Follow all warnings and instructions on the product.
- 3. Disconnect the power from the AC inlet before cleaning or if fault happened. Do not use liquid or aerosol cleaners. Using a damp cloth is suitable for cleaning.
- 4. The mains socket shall be installed near the equipment and easily accessible.
- 5. The unit must be protected against moisture.
- 6. Ensure the stability when installing the device, Tipping or dropping could cause damage.

- 7. Make sure to follow the correct power rating and power type indicated on marking label provided by manufacture.
- 8. Please refer to user manual for maximum operation ambient temperature.

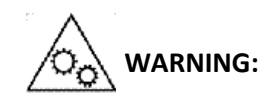

Moving parts. Keep finger or body away from moving parts.

#### CAUTION:

(For equipment with RTC (CR2032) battery or rechargeable battery pack)

Risk of explosion if battery is replaced by an incorrect type.

Dispose of used batteries according to the Instructions as below.

- 1. DO NOT throw the battery in fire.
- 2. DO NOT short circuit the contacts.
- 3. DO NOT disassemble the battery.
- 4. DO NOT throw the battery in municipal waste.
- 5. The symbol of the crossed out wheeled bin indicates that the battery should not be placed in municipal waste.

Caution: Hot surface for printhead.

Do not touch the printhead before it cooling.

#### WARNING:

Remove the power from AC inlet before opening the media cover for cleaning or repairing faults. After cleaning or fixing faults, media cover closing before power connecting to AC inlet.

#### CAUTION:

Any changes or modifications not expressly approved by the grantee of this device could void the user's authority to operate the equipment.

#### **CE Statement:**

This equipment complies with EU radiation exposure limits set forth for an uncontrolled environment. This equipment should be installed and operated with minimum distance 20 cm between the radiator & your body. All operational modes:

2.4GHz: 802.11b, 802.11g, 802.11n (HT20), 802.11n (HT40) 5GHz: 802.11a,

The frequency, mode and the maximum transmitted power in EU are listed below:

2400 MHz - 2483.5 MHz: 19.88 dBm (EIRP)

5150 MHz – 5250 MHz: 17.51 dBm (EIRP)

5150-5350MHz for Only indoor use

5470-5725MHz for indoor/outdoor use

## **Restrictions In AZE**

## National restrictions information is provided below

| Frequency Band | Country    | Remark                               |  |  |
|----------------|------------|--------------------------------------|--|--|
| 5150-5350MHz   | Azerbaijan | No license needed if used indoor and |  |  |
| 5470-5725MHz   |            | power not exceeding somw             |  |  |

Hereby, TSC Auto ID Technology Co., Ltd. declares that the radio equipment type [Wi-Fi] IEEE 802.11 a/b/g/n is in compliance with Directive 2014/53/EU

The full text of the EU declaration of conformity is available at the following internet address: http:// www.tscprinters.com

## RF exposure warning (Wi-Fi)

This equipment must be installed and operated in accordance with provided instructions and must not be co-located or operating in conjunction with any other antenna or transmitter. End-users and installers must be providing with antenna installation instructions and transmitter operating conditions for satisfying RF exposure compliance.

SAR Value: 0.736 W/kg

#### Informations concernant l'exposition aux fréquences radio (RF)

La puissance de sortie émise par l'appareil sans fil est inférieure à la limite d'exposition aux fréquences radio de l'Industry Canada (IC). Utilisez l'appareil sans fil de façon à minimiser les contacts humains lors du fonctionnement normal.

Ce périphérique a été évalué et démontré conforme aux limites SAR (Specific Absorption Rate – Taux d'absorption spécifique) par l'IC lorsqu'il est connecté à des dispositifs hôtes spécifiques opérant dans des conditions d'utilisation mobile. (**Pour le Wi-Fi**)

Ce périphérique a également été évalué et démontré conforme aux limites d'exposition radio-fréquence par l'IC pour des utilisations par des opérateurs mobiles (les antennes sont à moins de 20 cm du corps d'une personne). (Pour le Bluetooth)

## NCC 警語:

經型式認證合格之低功率射頻電機·非經許可·公司、商號或使用者均不得擅自變更頻率、加大功率或 變更原設計之特性及功能。(即低功率電波輻射性電機管理辦法第十二條)

低功率射頻電機之使用不得影響飛航安全及干擾合法通信;經發現有干擾現象時·應立即停用·並改善至無干擾時方得繼續使用。

前項合法通信·指依電信法規定作業之無線電通信。低功率射頻電機須忍受合法通信或工業、科學及醫療用電波輻射性電機設備之干擾。(即低功率電波輻射性電機管理辦法第十四條)

# 1. Introduction

## **1.1 Product Introduction**

Thank you very much for purchasing the bar code printer.

The new high-performance bar code printer was designed to deliver the cleanest and high quality barcodes. It features a die-cast print mechanism housed in a very strong yet lightweight cabinet. This new design results in a more durable printer that is suited for your most heavy-duty demand cycles.

The 600 dpi high resolution series which makes it ideal for printing very small 2D barcodes, graphics, fine print and other ultra-high-resolution images.

The printers are loaded with standard features including a color touch display with new GUI design and six menu buttons to provide a great user experience, support for 600 meter long ribbons, 8" OD media rolls, built-in Ethernet, two USB hosts for keyboard and scanner connections, USB 2.0 and serial interfaces.

This document provides an easy reference for operating the printers. To print label formats, please refer to the instructions provided with your labeling software; if you need to write the custom programs, please refer to respective programming manuals of the programming languages.

#### Applications:

- Industrial-duty Printing
- Work in process
- Compliance labeling
- Order Fulfillment

- Distribution
- Shipping/Receiving
- Healthcare Labeling and Patient Safety
- Electronics & Jewelry labeling

# 1.2 Product Specification and Features

| Model                                   | BBP®16M                                                                                                    |  |  |  |  |
|-----------------------------------------|----------------------------------------------------------------------------------------------------|--|--|--|--|
| Resolution                              | 600 DPI                                                                                                    |  |  |  |  |
| Printing method                         | Thermal transfer and direct thermal                                                                                                    |  |  |  |  |
| Print speed                             | 1.5,2,36 ips<br>Up to 6 IPS                                                                                                    |  |  |  |  |
| Max. print width                        | 104 mm(4.09")                                                                                                    |  |  |  |  |
| First print dot from left<br>media edge | 0~1 mm                                                                                                    |  |  |  |  |
| Max. print length                       | 2540 mm (100")                                                                                                    |  |  |  |  |
| Physical dimension                      | W 276 mm x D 502 mm x H 326 mm                                                                                                    |  |  |  |  |
| Weight                                  | 15.43 kg (34.02 lbs)                                                                                                    |  |  |  |  |
| Carton dimension                        | L633*W403*H466 mm                                                                                                    |  |  |  |  |
| Label roll capacity                     | 8" OD; 1.5" ~ 3" ID core                                                                                                    |  |  |  |  |
| Processor                               | 32-bit RISC high performance processor (BGA 536Mhz)                                                                                                    |  |  |  |  |
| Memory                                  | <ul> <li>512MB Flash memory</li> <li>256MB DDR2</li> <li>USB device memory (FAT32)</li> <li>microSD card, up to 32 GB</li> </ul>                                                                                                    |  |  |  |  |
| Interface                               | <ul> <li>RS-232 (Max. 115,200 bps )</li> <li>USB 2.0 (High speed mode)</li> <li>Internal Ethernet</li> <li>USB host *2 (Front side), connecting USB storage device</li> </ul>                                                                                                    |  |  |  |  |
| Power                                   | <ul> <li>Auto sensing power supply (20% print ratio)</li> <li>Input: AC 100-240V, 4-2A, 50-60Hz</li> <li>Output: DC 5V, 5A; DC 24V, 7A; DC 36V, 1.4A; Total 243W</li> </ul>                                                                                                    |  |  |  |  |
| LCD display/ Operation<br>buttons       | <ul> <li>Multi-language selectable</li> <li>4.3" Large Backlit LCD display (16 bits Color, Resolution 480 x 272;<br/>Resistive Touch Screen)</li> <li>6 operation buttons (menu, select, up, down, left/pause, right/feed)</li> <li>1 LED (with 2 LEDs Green &amp; Red)</li> </ul> |  |  |  |  |

| Sensors                  | <ul> <li>Gap transmissive sensor (Position adjustable, 0mm -&gt; 92mm)</li> <li>Black mark reflective sensor (Position adjustable, 0mm -&gt; 85.4mm) with switchable (On printer display) setting for Top Black mark sensor</li> <li>Ribbon end sensor (transmissive)</li> <li>Ribbon encoder sensor</li> <li>Head open sensor</li> <li>Media near end sensor</li> </ul> |  |  |  |
|--------------------------|----------------------------------------------------------------------------------------------------|--|--|--|
| Font & bar code rotation | 0, 90, 180, 270 degree                                                                                                    |  |  |  |
| Command set              | TSPL-EZ <sup>TM</sup> (Compatible to EPL, ZPL, ZPL II, DPL)                                                                                                    |  |  |  |
| Media type               | Continuous, die-cut, black mark, fan-fold, notch, care label (cut by hi-speed cutter)                                                                                                    |  |  |  |
| Media wound type         | Outside wound                                                                                                    |  |  |  |
| Media width              | 15 mm ~ 114 mm                                                                                                    |  |  |  |
| Media thickness          | 0.06 ~ 0.28 mm                                                                                                    |  |  |  |
| Media core diameter      | 1.5"~3" I.D. core                                                                                                    |  |  |  |
| Label length             | 5 mm ~                                                                                                    |  |  |  |
| Gap height               | Min. 2 mm                                                                                                    |  |  |  |
| Black mark height        | Min. 2 mm                                                                                                    |  |  |  |
| Black mark width         | Min. 8 mm (0.31")                                                                                                    |  |  |  |
| Ribbon capacity          | 600M meter long, 1" core (ink coated outside or inside), max OD 90 mm                                                                                                    |  |  |  |
| Ribbon width             | 25.4 mm ~ 114.3 mm (1"~4.5")                                                                                                    |  |  |  |
| Environment condition    | Operation: 0 ~ 40°C ( 32 ~ 104°F), 25~85% non-condensing<br>Storage: -40 ~ 60 °C (-40 ~ 140°F), 10~90% non-condensing                                                                                                    |  |  |  |
| Environment compliance   | RoHS, WEEE, Reach, Prop65, including China RoHS and Taiwan RoHS                                                                                                    |  |  |  |
| Accessories              | <ul> <li>Windows Driver CD disk</li> <li>Quick start guide</li> <li>USB port cable (1.5M)</li> <li>Power cord</li> </ul>                                                                                                    |  |  |  |
| RTC & Buzzer             | Standard                                                                                                    |  |  |  |

# 2. Operations Overview

## 2.1 Unpacking and Inspection

This printer has been specially packaged to withstand damage during shipping. Please carefully inspect the packaging and printer upon receiving the bar code printer. Please retain the packaging materials in case you need to reship the printer.

Unpacking the printer, the following items are included in the carton.

- One printer unit
- One quick installation guide
- One power cord
- One USB interface cable

If any parts are missing, please contact the Customer Service Department of your purchased reseller or distributor.

Note: Check the production date Serial NO.: XXX <u>17</u> <u>22</u> XXXX YEAR WEEK

## 2.2 Printer Overview

## 2.2.1 Front View

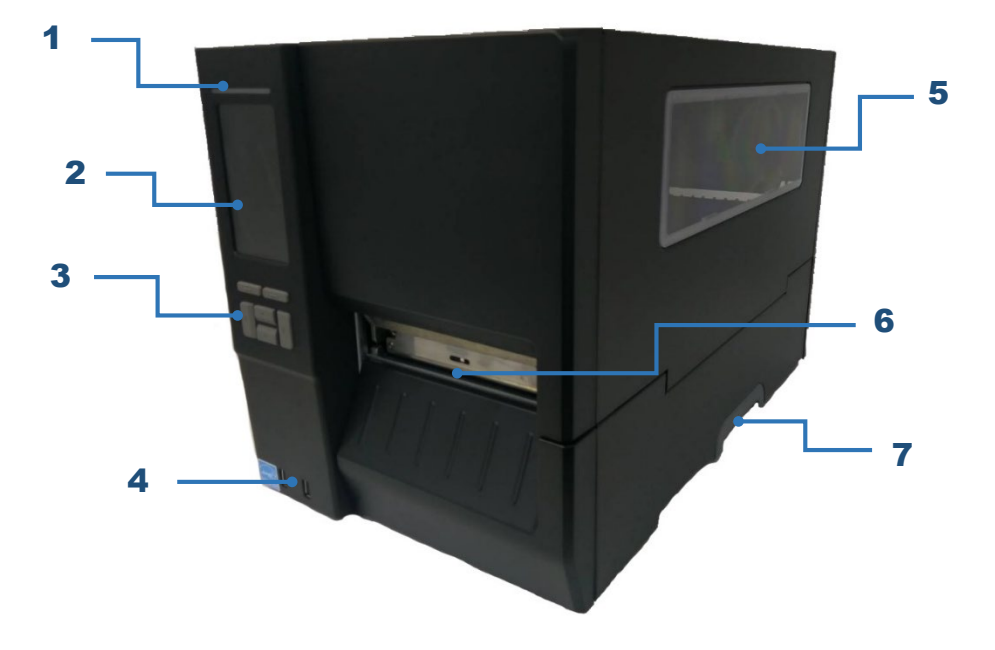

- 1. LED indicator
- 2. LCD display
- 3. Front panel buttons
- 4. USB host x 2
- 5. Media view window
- 6. Paper exit chute
- 7. Printer cover handle

## 2.2.2 Interior view

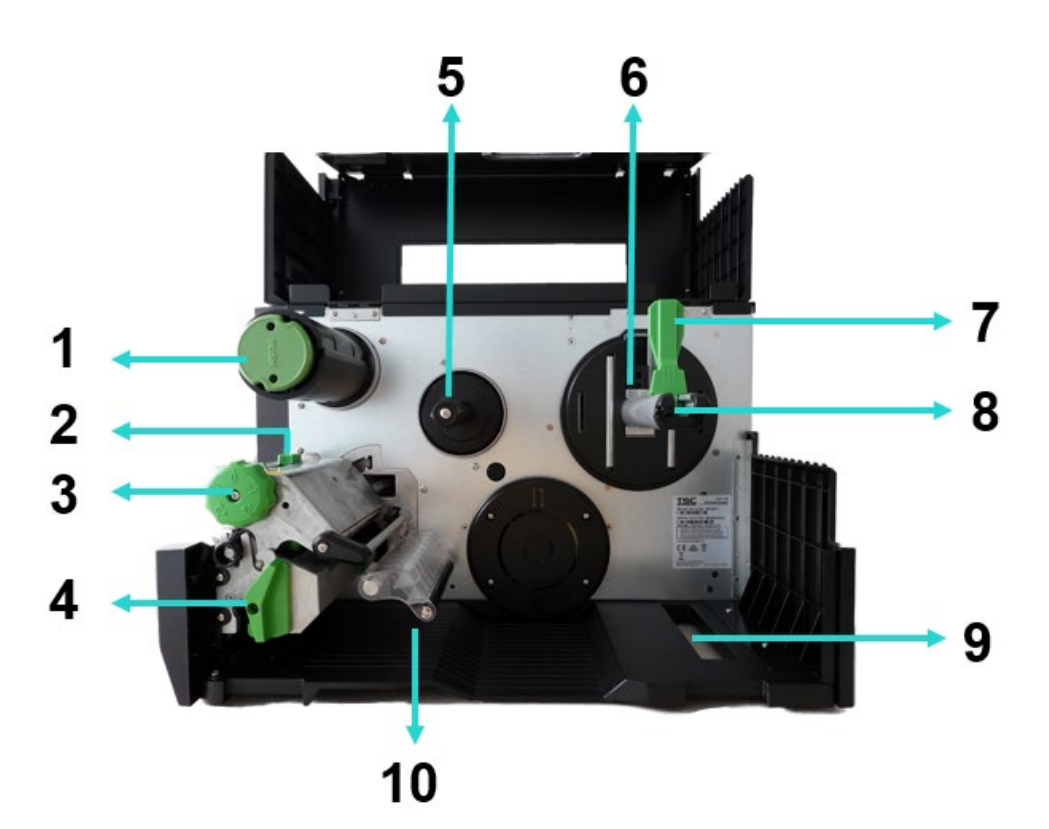

- 1. Ribbon rewind spindle
- 2. Print head pressure position adjustment knob
- 3. Print head pressure adjustment knob
- 4. Print head release lever
- 5. Ribbon supply spindle
- 6. Media near end
- 7. Label roll guard
- 8. Label supply spindle
- 9. External label entrance chute
- 10. Damper
- 11. Ribbon sensor
- 12. Platen roller
- **13.** Black mark sensor (shown as  $\downarrow$  )
- 14. Gap sensor (shown as  $\bigtriangledown$ )
- 15. Front label guide
- 16. Print head

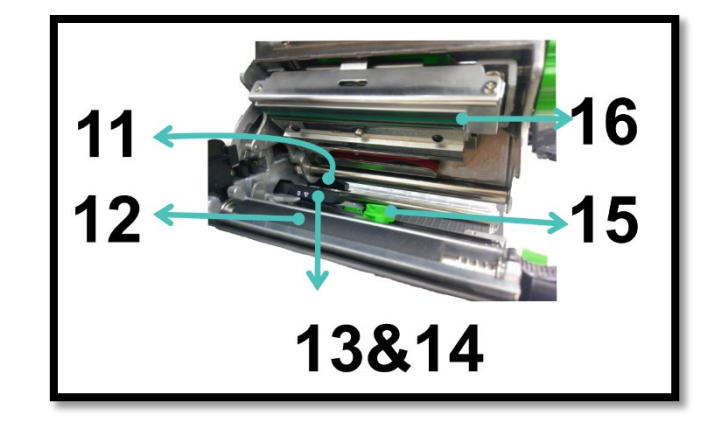

## 2.2.3 Rear View

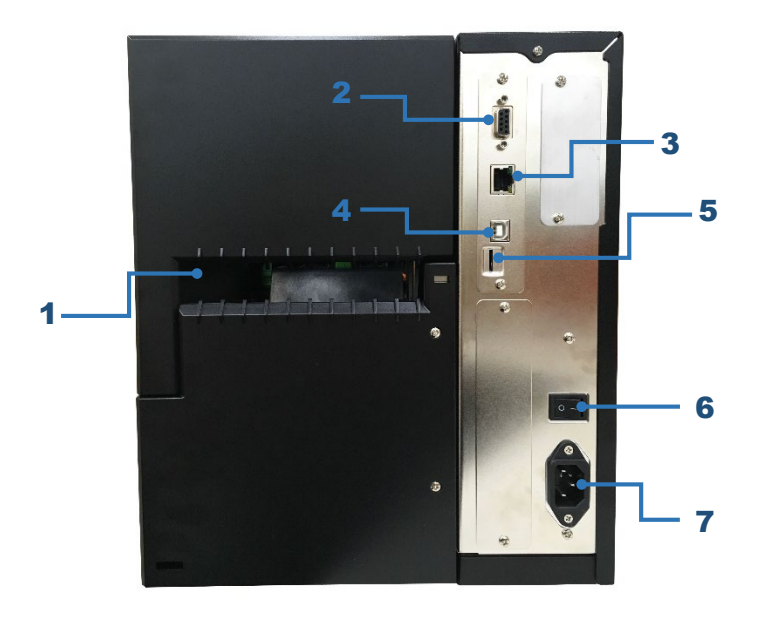

- 1. External label entrance chute
- 2. RS-232C interface
- 3. Ethernet interface
- 4. USB interface
- 5. \*microSD card slot
- 6. Power switch
- 7. Power cord socket

#### Note:

The interface picture here is for reference only. Please refer to the product specification for the interfaces availability.

#### \* Recommended microSD card specification.

| Туре    | microSD card spec         | microSD card<br>capacity  | Approved microSD card<br>manufacturer |
|---------|---------------------------|---------------------------|---------------------------------------|
| microSD | V2.0 Class 4              | 4G                        | Transcend                             |
|         | V2.0 Class 4              | 8G                        | Transcend                             |
|         | V3.0 Class 10 UHS-I       | 16G                       | Transcend                             |
|         | V3.0 Class 10 UHS-I       | 32G                       | Transcend                             |
|         | V3.0 Class 10             | 16G                       | Kingston                              |
|         | V2.0 Class 4              | 16G                       | Scandisk                              |
|         | V3.0 Class 10 UHS-I       | 16G                       | Scandisk                              |
| The DO  | C LAT file evetere is eve | an autod fau tha unious ( | Deered                                |

- The DOS FAT file system is supported for the microSD card.

- Folders/files stored in the microSD card should be in the 8.3 filename format.

- The miniSD / SD card adapter is required.

## 2.3 Operator Control

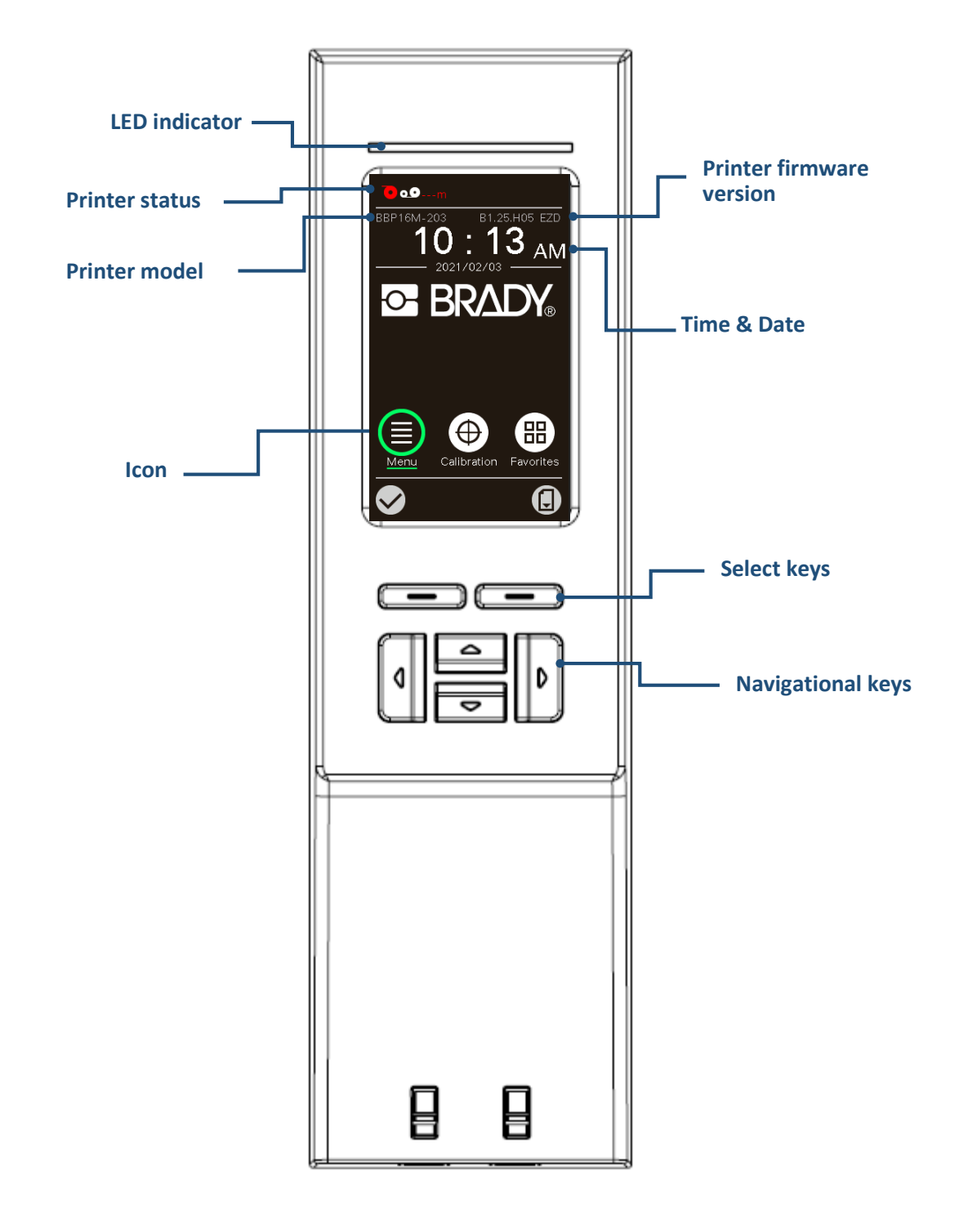

## 2.3.1 LED Indication and Keys

| LED               | Status                                                                                                    | Indication                                                      |                                                                                                    |  |  |  |
|-------------------|----------------------------------------------------------------------------------------------------|-----------------------------------------------------------------|----------------------------------------------------------------------------------------------------|--|--|--|
|                   | Green                                                                                                    | Solid                                                           | This illuminates that the power is on and the device is ready to use.                              |  |  |  |
|                   |                                                                                                    | Flash                                                           | This illuminates that the system is downloading data from PC to memory or the printer is paused.   |  |  |  |
|                   | Amber                                                                                                    | This illuminates that the system is clearing data from printer. |                                                                                                    |  |  |  |
|                   | Pod                                                                                                    | Solid                                                           | This illuminates printer head open and cutter error.                                               |  |  |  |
|                   | Neu                                                                                                    | Flash                                                           | This illuminates a printing error, such as head open, paper empty, paper jam, or memory error etc. |  |  |  |
| Keys              |                                                                                                    | Function                                                        |                                                                                                    |  |  |  |
| Select keys       | The labels on the footer of the UI will explain the function for left and right soft key. Check the labels on the footer of the UI screen. The meaning of the select keys will vary. |                                                                 |                                                                                                    |  |  |  |
| Navigational keys |                                                                                                    |                                                                 |                                                                                                    |  |  |  |
|                   | Used to sele                                                                                                    | elect icons, menu selection, and navigation in the UI.          |                                                                                                    |  |  |  |

## 2.3.2 Main page Icons

| Indicated icon | Indication                                       |  |  |  |  |
|----------------|--------------------------------------------------|--|--|--|--|
|                | Ethernet is connected                            |  |  |  |  |
| Ō              | Media capacity (%)                               |  |  |  |  |
| 00             | Ribbon capacity (m)                              |  |  |  |  |
|                | TPH cleaning                                     |  |  |  |  |
|                | Security lock                                    |  |  |  |  |
| Icon button    | Function                                         |  |  |  |  |
|                | Enter the menu                                   |  |  |  |  |
| $\bigcirc$     | Calibrate the media sensor                       |  |  |  |  |
|                | Enter the "Favorites" option                     |  |  |  |  |
| $\checkmark$   | Enter cursor (be marked in green) located option |  |  |  |  |
|                | Feed button (advance one label)                  |  |  |  |  |

#### 2.3.3 Power-on Utilities

BBP16M Series have the power-on utilities for user to set sensor calibration, self-test, and factory default functions. Please refer to the template below to setup the settings.

Please follow the steps below for different power-on utilities.

- 1. Turn off the printer power switch.
- 2. Hold on the right side of the select key ( ) then turn on the power switch.
- 3. Release the button when LCD monitor indicates with different functions.
- 4. Printer will setup the functions showing on the LCD monitor accordingly.

#### The sequences of the settings:

| Power on utilities                 | The LED color will be changed as following pattern: |            |            |            |             |            |             |
|------------------------------------|-----------------------------------------------------|------------|------------|------------|-------------|------------|-------------|
|                                    | Amber                                               | Red        | Amber      | Green      | Green/Amber | Red/Amber  | Solid green |
| LED color                          |                                                     | (5 blinks) | (5 blinks) | (5 blinks) | (5 blinks)  | (5 blinks) |             |
| Functions                          |                                                     |            |            |            |             |            |             |
| (showing on LCD monitor)           |                                                     |            |            |            |             |            |             |
| 1. Sensor Calibration (Gap / black |                                                     | Release    |            |            |             |            |             |
| mark sensor)                       |                                                     |            |            |            |             |            |             |
| 2. Self-test and enter dump mode   |                                                     |            | Release    |            |             |            |             |
| 3. Factory Default                 |                                                     |            |            | Release    |             |            |             |
| 4. Bline Calibration               |                                                     |            |            |            | Release     |            |             |
| 5. Gap Calibration                 |                                                     |            |            |            |             | Release    |             |
| 6. READY (Skip AUTO.BAS)           |                                                     |            |            |            |             |            | Release     |

## 3. Setup

## 3.1 Setting up the printer

- 1. Place the printer on a flat, secure surface.
- 2. Make sure the power switch is off.
- 3. Connect the printer to the computer with the provided USB cable.
- 4. Plug the power cord into the AC power cord socket at the rear of the printer, and then plug the power cord into a properly grounded power outlet.

Note: Please switch OFF printer power switch prior to plug in the power cord to printer power jack.

## 3.2 Loading the Ribbon

1. Open the printer right side cover.

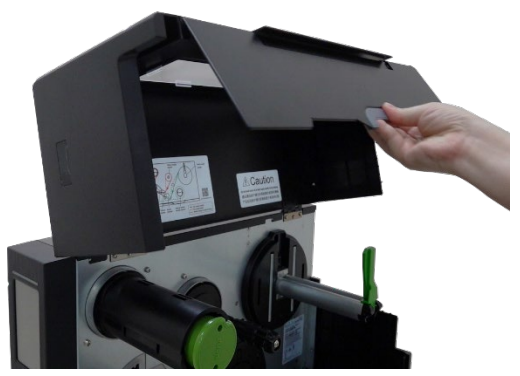

2. Install the ribbon onto ribbon supply spindle. Push the Print head release lever to open print head mechanism.

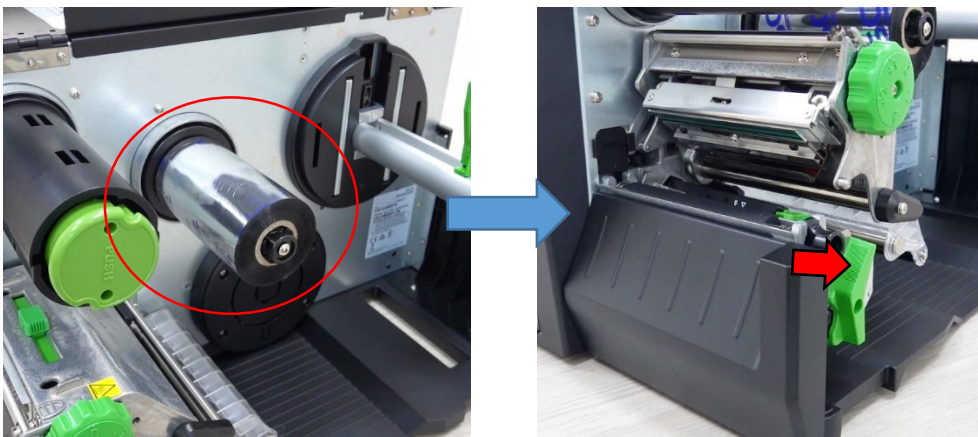

3. Thread ribbon below the ribbon guide bar through ribbon sensor slot and as the loading path printed on the printer. Wind the ribbon rewind spindle counterclockwise roughly 3~5 circles until the ribbon is smooth, properly stretched and wrinkle-free.

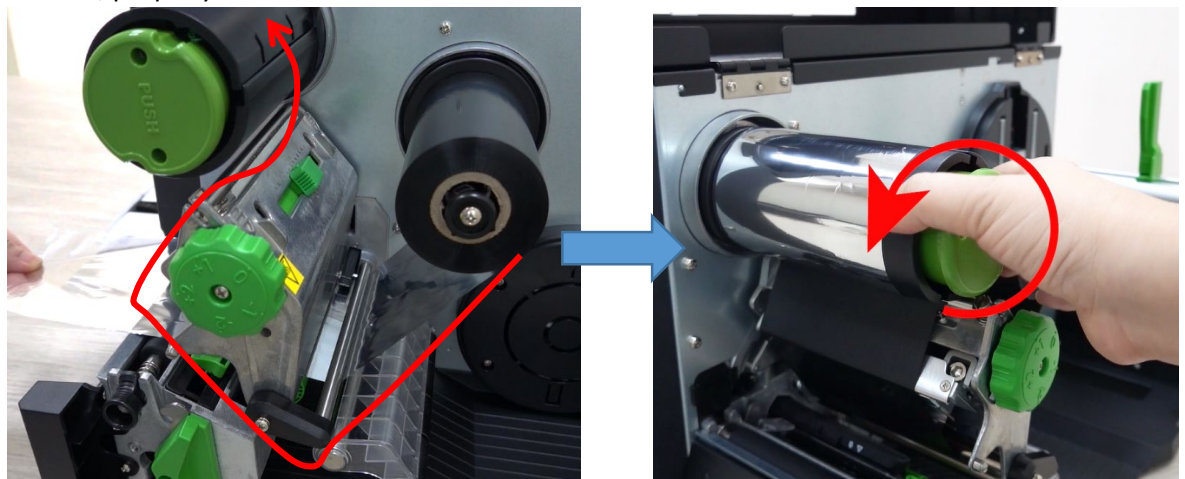

4. Close the print head mechanism by pushing down the both sides of the print head release lever.

## **Ribbon loading path:**

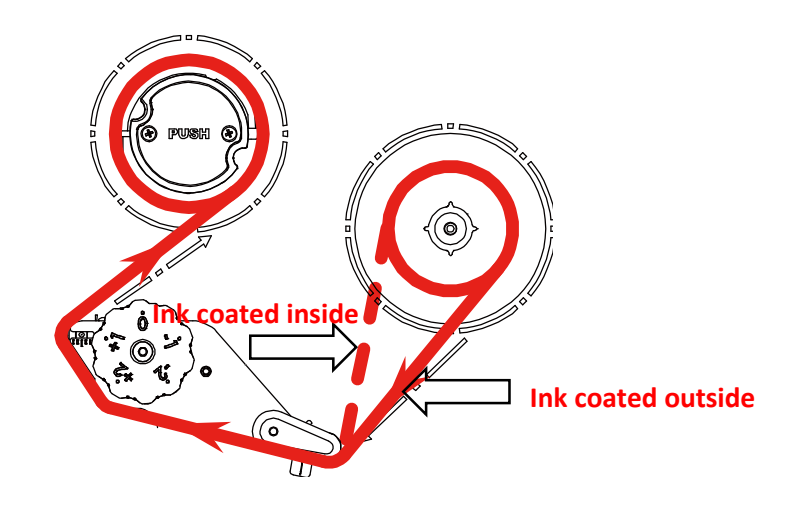

## 3.3 Remove Used Ribbon

1. Break the ribbon between ribbon guide plate and the ribbon rewind spindle. Push the ribbon release button and slide the ribbon off to release the ribbon on the ribbon rewind spindle at the same time.

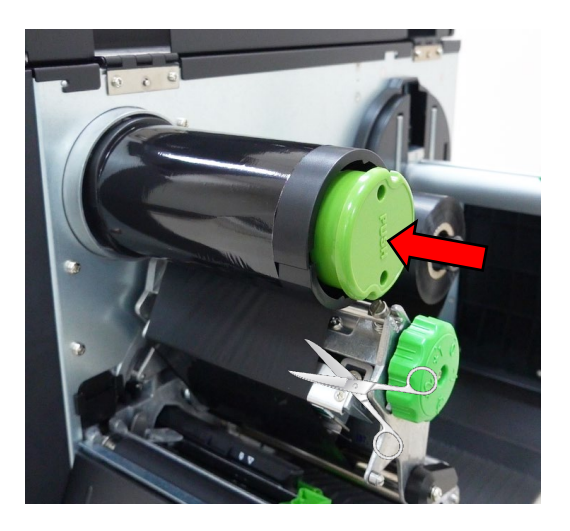

## 3.4 Loading the Media

## 3.4.1 Loading the Media

- 1. Open the printer right side cover.
- 2. Move the label roll guard horizontally to the end of label spindle, then flip down the label roll guard.

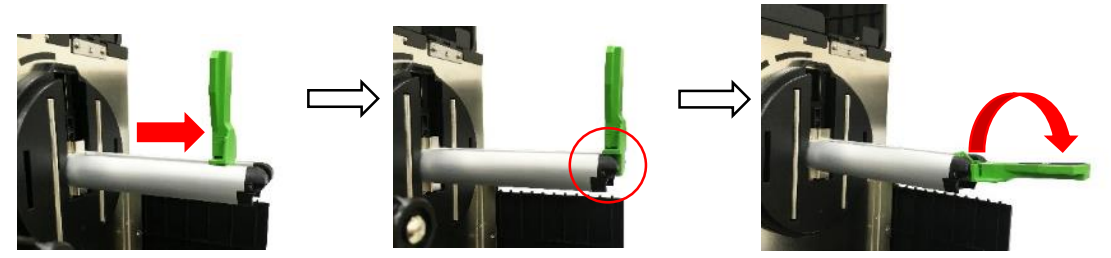

3. Place the media roll on the label supply spindle and use label roll guard to fix it.

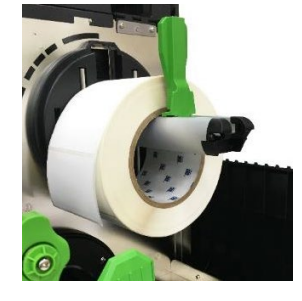

#### Note:

The media end sensor is movable, which can detect the capacity of media and remind users to change the media roll.

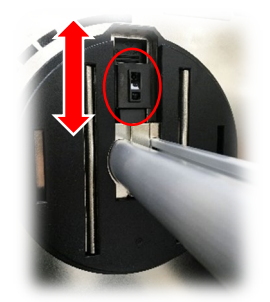

4. Push the print head release lever and install the label through the media guide bar, damper, media sensor, and label guide to install the media.

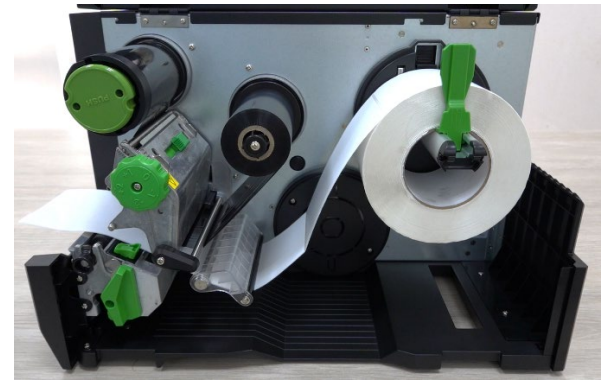

5. Move the media sensor by adjusting the media sensor position adjustment knob, make sure the gap or black mark sensor is at the location where media gap/black mark will pass through for sensing.

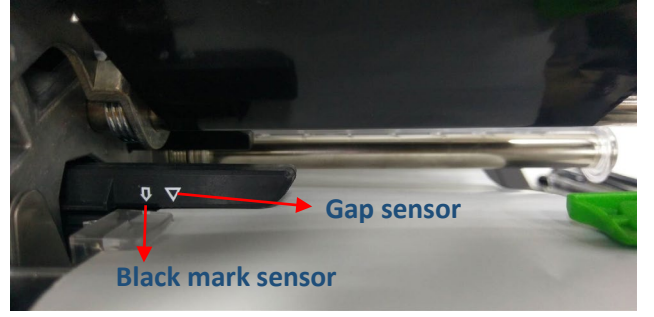

6. Adjust the label guide to fix the media position.

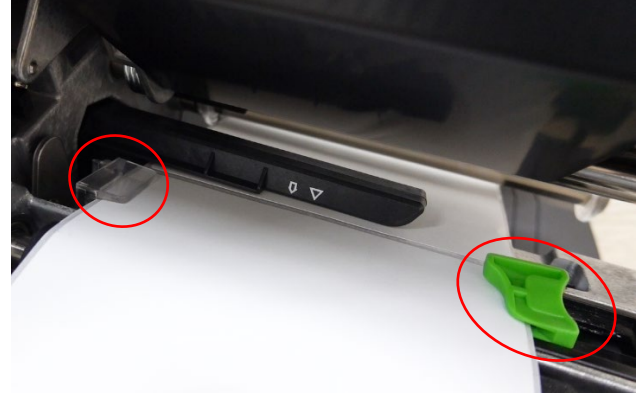

#### Note:

- The media sensor position is movable, please make sure the gap or black mark is at the location where media gap/black mark will pass through for sensing.

7. Close the print head mechanism on both sides and make sure the latches are engaged securely. Set media sensor type and calibrate the selected sensor.

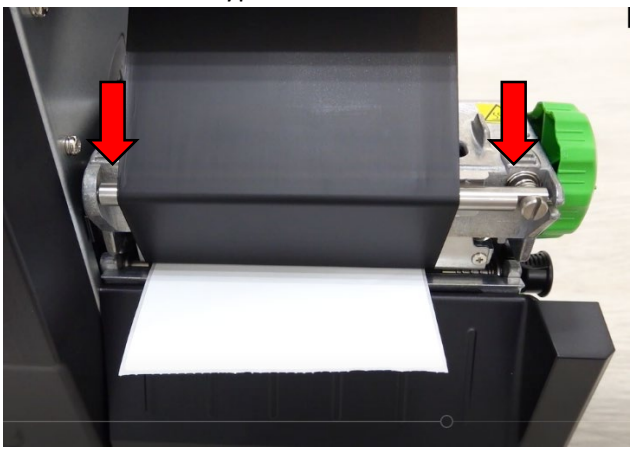

Note: Please calibrate the gap/black mark sensor when changing media.

## 3.4.2 Loading the Fanfold/External Media

- 1. Open the printer right side cover.
- 2. Insert the fanfold media through the bottom or rear external label entrance chute.
- 3. Please refer to section 3.4.1 step 4~8 for loading media.

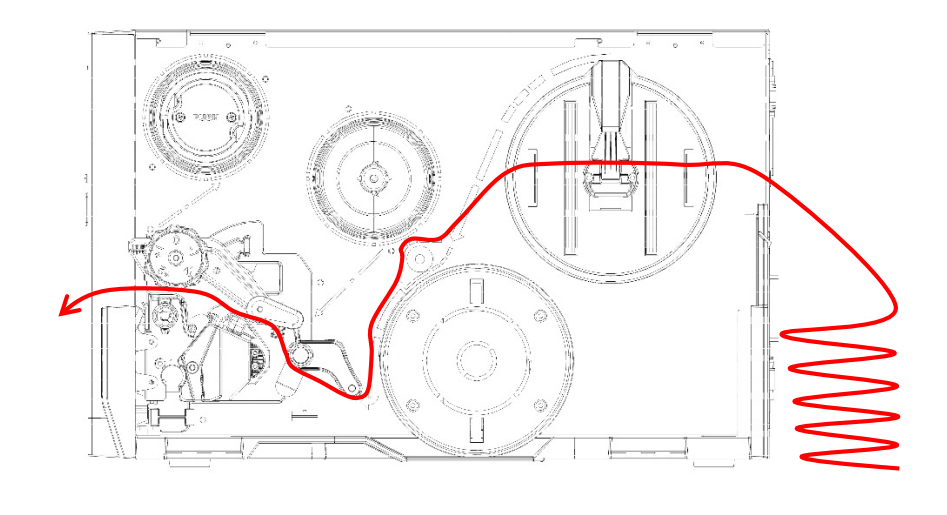

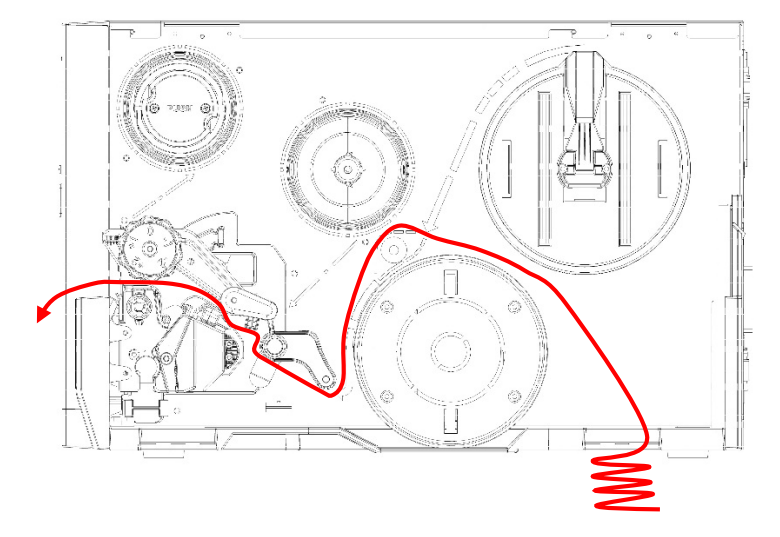

Note: Please calibrate the gap/black mark sensor when changing media.

# 4. Adjustment Knob

4.1 Print Head Pressure Adjustment Knob & Print Head Pressure Position Adjustment Knob

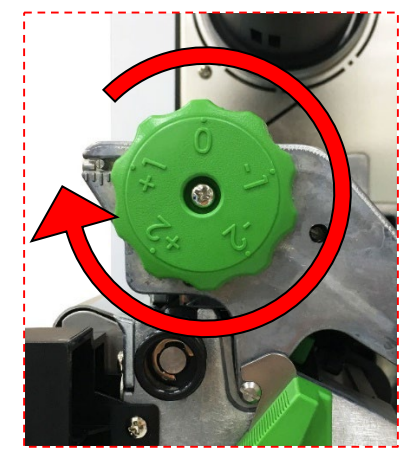

The print head pressure adjustment knob has 5 levels of adjustment. Because the printer's paper alignment is to the left side of mechanism, different media widths require the different pressure to print the label correctly. Therefore, it may require to adjust the print head pressure adjustment knob and get the best print quality.

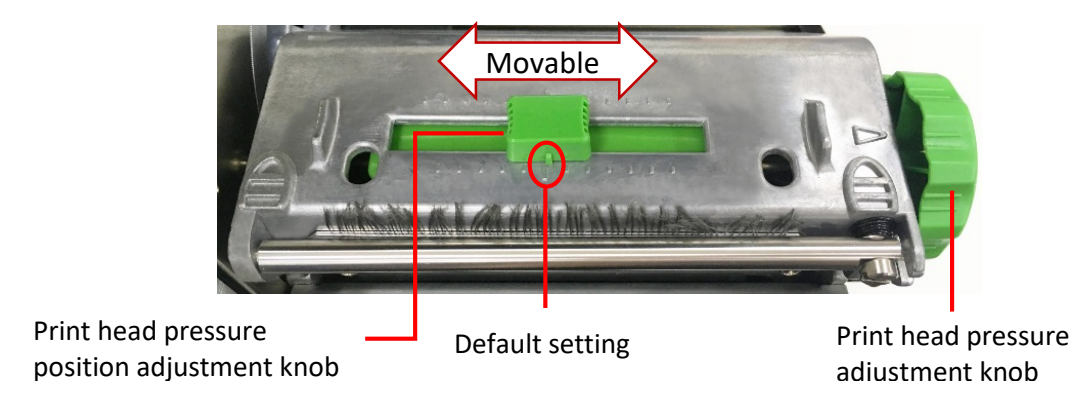

## Note:

For the label width less than 2 inches, please fix the Print head pressure adjustment knob inside the edge of the label as possible (prevent the unnecessary friction between the print head and platen roller).

## 4.2 Ribbon Tension Adjustment Knob Module

The ribbon tension adjustment knob has 5 positions for adjustment. Because the printer's ribbon alignment is to the left side of mechanism, different ribbon or media widths require different tension to print correctly. Therefore, it may require to adjust the ribbon tension adjustment knob to get your best print quality.

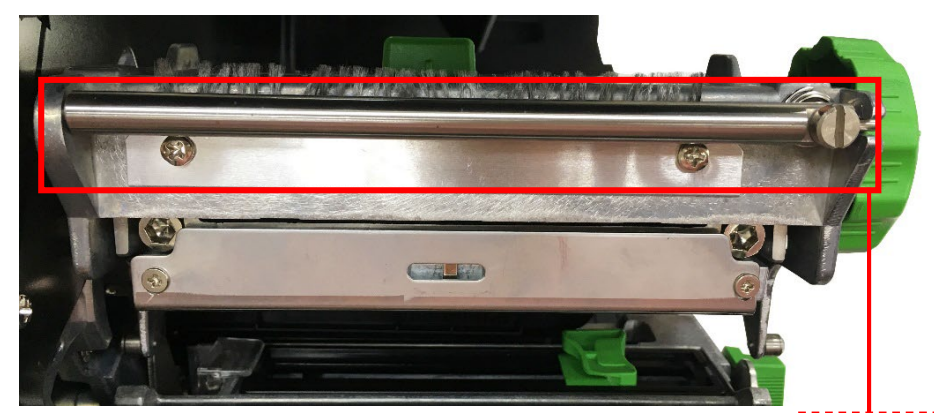

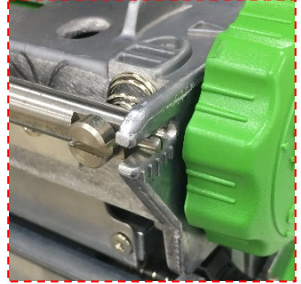

**Ribbon Tension Adjustment Knob** 

## 4.3 Mechanism Fine Adjustment to Avoid Ribbon Wrinkles

This printer has been fully tested before delivery. There should be no ribbon wrinkle presented on the media for general-purpose printing application. Ribbon wrinkle is related to the media width, thickness, print head pressure balance, ribbon film characteristics, print darkness setting...etc. In case the ribbon wrinkle happens, please follow the instructions below to adjust the printer parts.

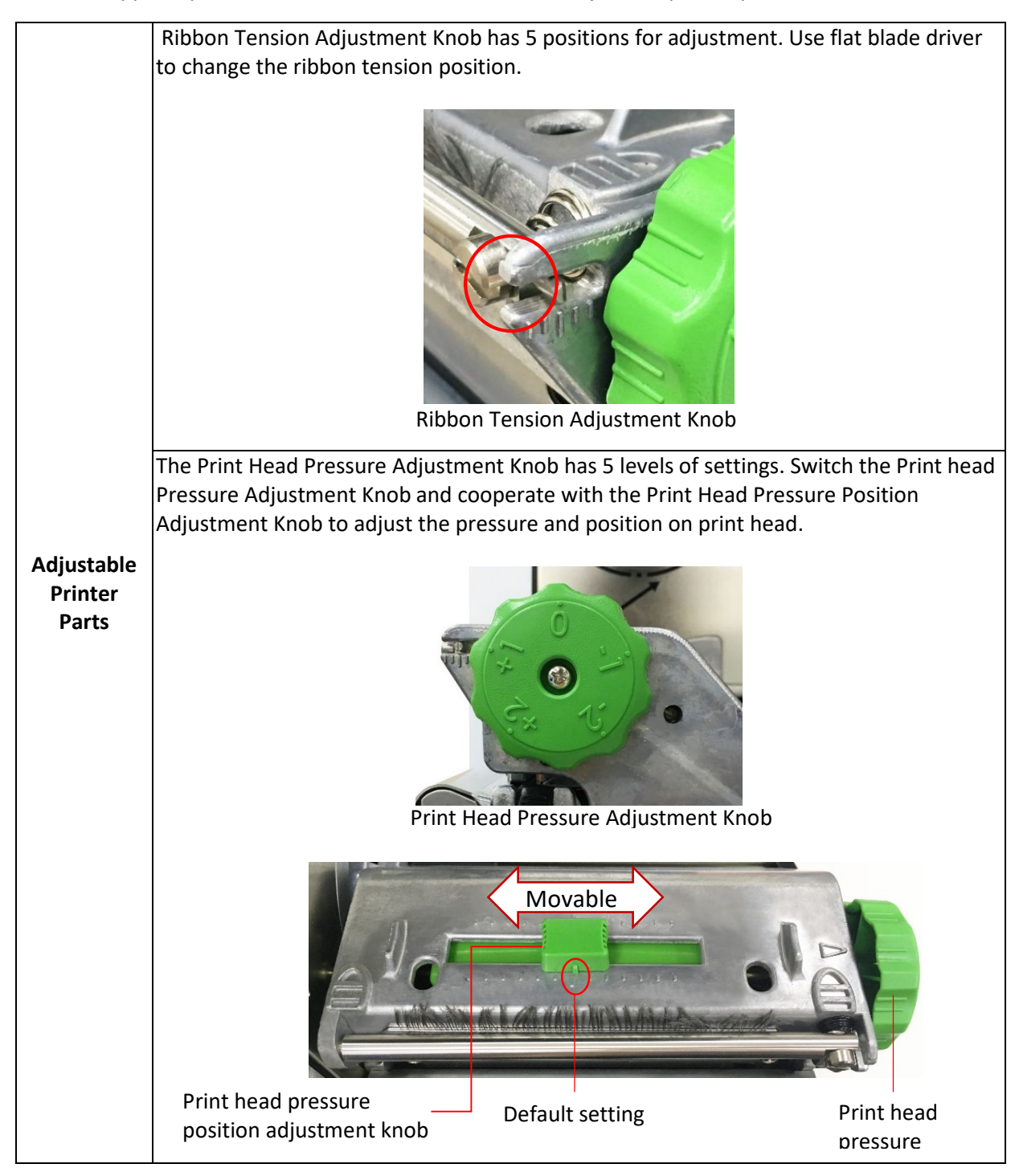

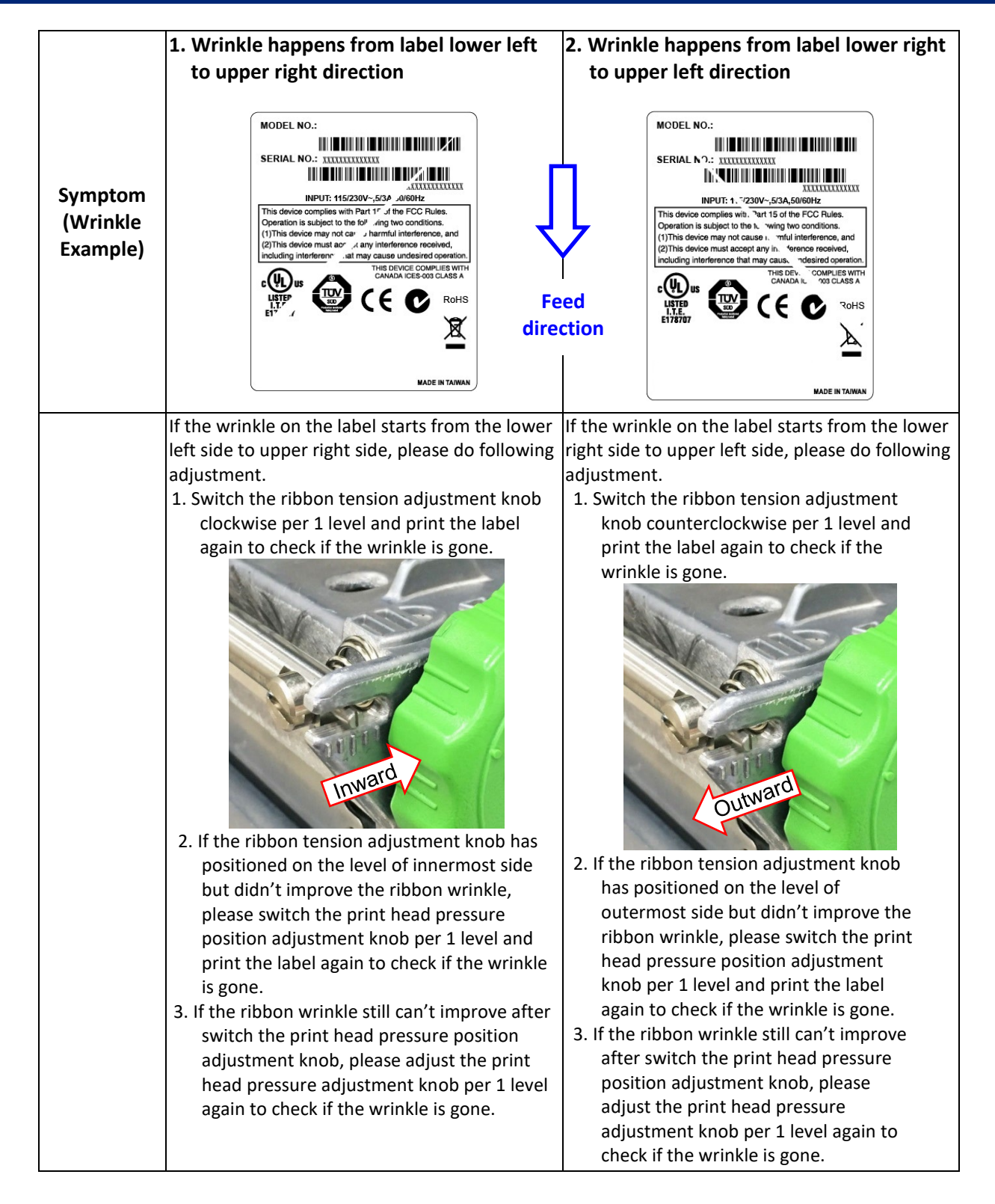

# 5. LCD Menu Function

## 5.1 Enter the Menu

Tap menu icon to enter the menu function.

## 5.2 Menu Overview

There are 6 categories for the menu. You can easy to set the settings of the printer without connecting the computer. Please refer to following sections for more details.

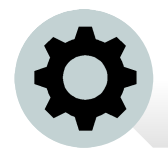

This "Setting" category can set up the printer settings for TSPL & ZPL2.

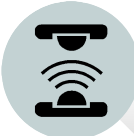

This "Sensor" option is used to calibrate the selected media sensor. We recommend calibrate the sensor before printing when changing the media.

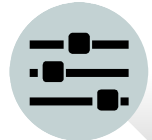

This "Interface" option is used to set the printer interface settings.

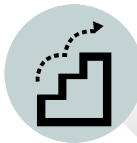

This "Advanced" option is used to set the printer LCD settings, initialization, cutter type, media low warning setting %...etc.

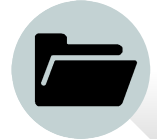

This "File Manager" option is used to check/ manager the printer available memory.

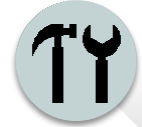

This "Diagnostic" optin is used to review printer to troubleshoot problems and other issues.

## 5.3 Setting

Choose the "Command Set" item on LCD and switch the TSPL and ZPL2 by press right select key.

| Setting     |       | Setting     |       |
|-------------|-------|-------------|-------|
| Command Set | TSPL  | Command Set | ZPL2  |
| Speed       | 3 ips | Darkness    | 16    |
| Density     | 8     | Print Speed | 3 ips |
| Direction   | 0     | Tear Off    | 0 dot |

#### 5.3.1 TSPL

This "TSPL" category can set up the printer settings for TSPL.

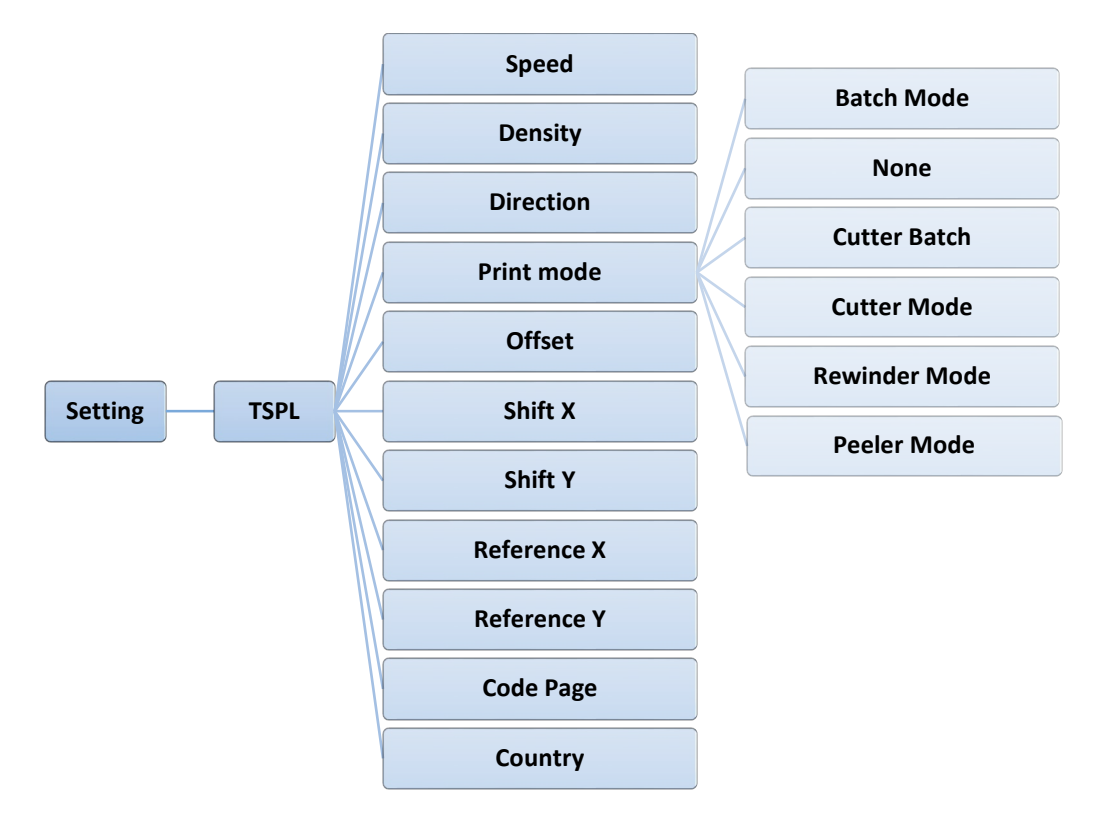

| Item  | Description                                                                    | Default    |
|-------|--------------------------------------------------------------------------------|------------|
| Speed | Use this item to setup print speed. Available setting range is 1~6 for 600dpi. | 600 dpi: 3 |

| Density     | Use this option to setup printing darkness. The available setting range is from 0 to 15, and the step is 1. You may need to adjust your density based on selected media. |                                    |                           | 8     |
|-------------|----------------------------------------------------------------------------------------------------|------------------------------------|---------------------------|-------|
| Direction   | The direction set the printout direction                                                                                                    |                                    |                           |       |
| Direction   | Dire                                                                                                    |                                    |                           | U     |
|             | This item is used to set the print mode. There are 6 modes as below,                                                                                                    |                                    |                           |       |
|             | Printer<br>Mode                                                                                                    | Description                        |                           |       |
| Print mode  | None                                                                                                    | Next label top o<br>head burn line |                           |       |
|             | Cutter Batch                                                                                                    | Cut the label or job.              | Batch Mode                |       |
|             | Cutter Mode                                                                                                    | Enable the labe                    |                           |       |
|             | Rewinder<br>Mode                                                                                                    | Enable the label rewinder mode.    |                           |       |
|             | Peeler Mode                                                                                                    | Enable the labe                    | l peel off mode.          |       |
|             | Batch Mode Once image is printed completely, label                                                                                                    |                                    | printed completely, label |       |
|             |                                                                                                    | gap/black mark<br>location for tea |                           |       |
| Offset      | This item is used to fine tune media stop location. Available setting value range is from -999 dots to 999 dots.                                                         |                                    |                           | 0 dot |
| Shift X     | This item is used to fine tune print position. Available setting                                                                                                    |                                    |                           | 0 dot |
| Shift Y     | value range is from -999 dots to 999 dots.                                                                                                    |                                    |                           | 0 dot |
| Reference X | This item is used to set the origin of printer coordinate system                                                                                                    |                                    |                           | 0 dot |
| Reference Y | horizontally and vertically. Available setting range is from 0 dot to 999 dots.                                                                                          |                                    |                           | 0 dot |
| Code page   | Use this item to set the code page of international character set.                                                                                                    |                                    |                           | 850   |
| Country     | Use this option to set the country code. Available setting value range is from 1 to 358.                                                                                 |                                    |                           | 001   |

#### Note:

If printing from enclosed software/driver, the software/driver will send out the commands, which will overwrite the settings set from the panel.

BRADY. WHEN PERFORMANCE MATTERS MOST"

#### 5.3.2 ZPL2

This "ZPL2" category can set up the printer settings for ZPL2.

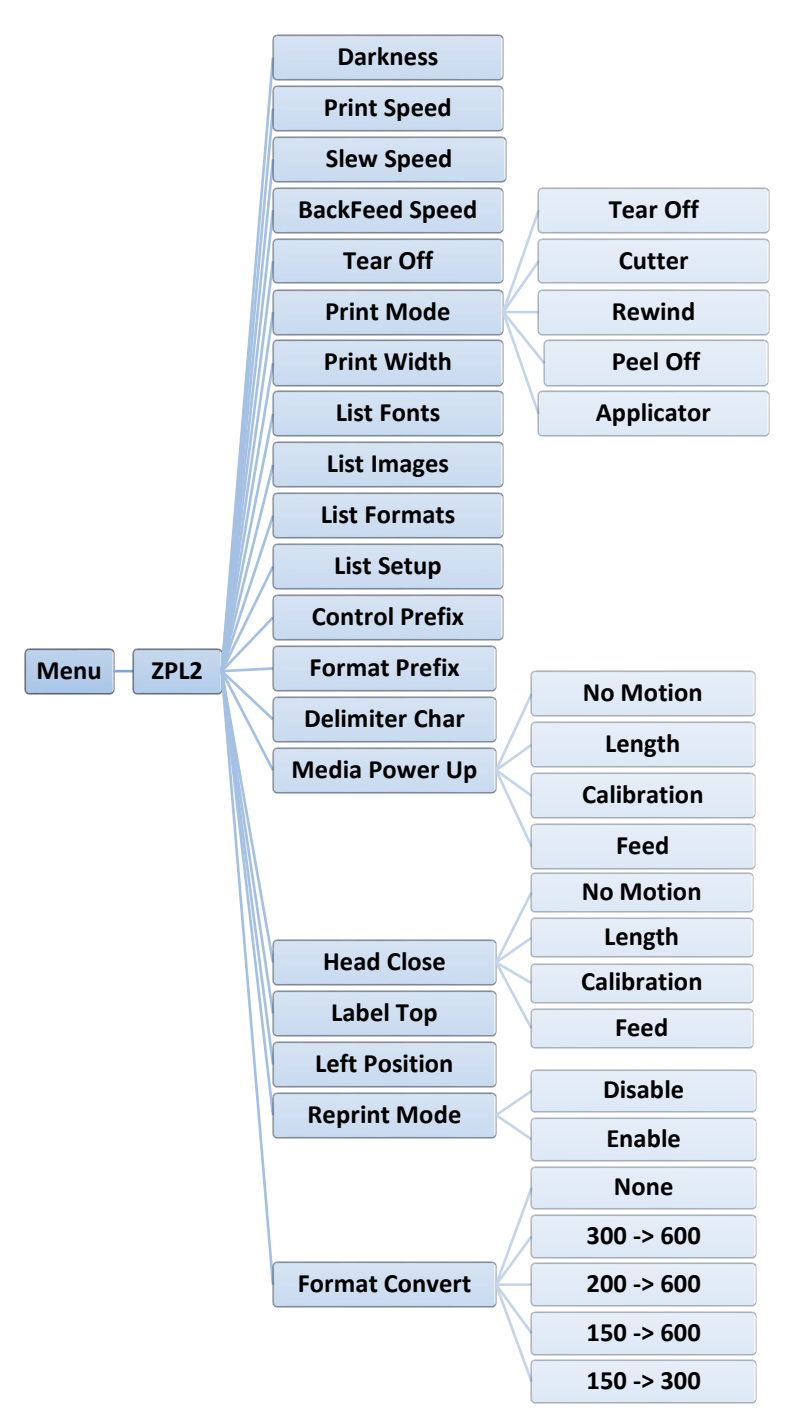

| Item     | Description                                                                                                    | Default |
|----------|----------------------------------------------------------------------------------------------------|---------|
| Darkness | Use this item to setup printing darkness. The available setting range is from 0 to 30. You may need to adjust your density based on selected media. | 16      |

| Print Speed    | Use this item to s<br>1.5 ~6 for 600dpi                          | 600 dpi: 3                                                                  |           |
|----------------|------------------------------------------------------------------|-----------------------------------------------------------------------------|-----------|
| Tear Off       | This item is used setting value rang                             | 0 dot                                                                       |           |
|                | This item is used below,                                         |                                                                             |           |
|                | Printer Mode                                                     | Description                                                                 |           |
| Print mode     | Tear Off                                                         | Next label top of form is aligned to the print head burn line location.     | Tear Off  |
|                | Peel Off                                                         | Enable the label peel off mode.                                             |           |
|                | Cutter                                                           | Enable the label cutter mode                                                |           |
|                | Rewind                                                           | Enable the label rewind mode                                                |           |
| Print Width    | This item is used is 2 ~ 999 dots.                               | to set print width. The available value range                               | 812 dot   |
| List Fonts     | This feature is use<br>to the label. The<br>optional memory      | N/A                                                                         |           |
| List Images    | This feature is use<br>list to the label. T<br>Flash or optional | N/A                                                                         |           |
| List Formats   | This feature is use<br>list to the label. T<br>Flash or optional | N/A                                                                         |           |
| List Setup     | This feature is use<br>the label.                                | N/A                                                                         |           |
| Control Prefix | This feature is use                                              | ed to set control prefix character.                                         | N/A       |
| Format Prefix  | This feature is used to set format prefix character.             |                                                                             | N/A       |
| Delimiter Char | This feature is use                                              | N/A                                                                         |           |
|                | This option is use<br>turn on the printe                         |                                                                             |           |
|                | Selections                                                       | Description                                                                 |           |
| Media Power Up | Feed                                                             | Printer will advance one label                                              | No Motion |
|                | Calibration                                                      | Printer will calibration the sensor levels, determine length and feed label |           |
|                | Length                                                           | Printer determine length and feed label                                     |           |
|                | No Motion                                                        | Printer will not move media                                                 |           |
|                |                                                                  |                                                                             |           |

|                                           | This option is us close the print h                            |                                                 |           |
|-------------------------------------------|----------------------------------------------------------------|-------------------------------------------------|-----------|
|                                           | Selections                                                     | Description                                     |           |
| Head Close                                | Feed                                                           | Printer will advance one label                  | No Motion |
|                                           | Calibration                                                    | Printer will calibration the sensor levels,     |           |
|                                           | Calibration                                                    | determine length and feed label                 |           |
|                                           | Length                                                         | Printer determine length and feed label         |           |
|                                           | No Motion                                                      | Printer will not move media                     |           |
|                                           |                                                                |                                                 |           |
| Label Top                                 | This option is used to adjust print position vertically on the |                                                 | 0         |
| Laberrop                                  | label. The range is -120 to +120 dots.                         |                                                 | •         |
| This option is used to adjust print posit |                                                                | ed to adjust print position horizontally on the | 0         |
| Left Position                             | label. The range is -9999 to +9999 dots.                       |                                                 | 0         |
|                                           | When reprint mode is enabled, you can reprint the last label   |                                                 |           |
| Reprint Mode                              | printer by pressing local button on printer's control panel.   |                                                 | Disable   |
|                                           | Selects the bitmap scaling factor. The first number is the     |                                                 |           |
| Format Convert                            | original dots pe                                               | None                                            |           |
|                                           | you would like to scale.                                       |                                                 |           |

#### Note:

If printing from enclosed software/driver, the software/driver will send out the commands, which will overwrite the settings set from the panel.

## 5.4 Sensor

This option is used to calibrate the selected sensor. We recommend calibrate the sensor before printing when changing the media.

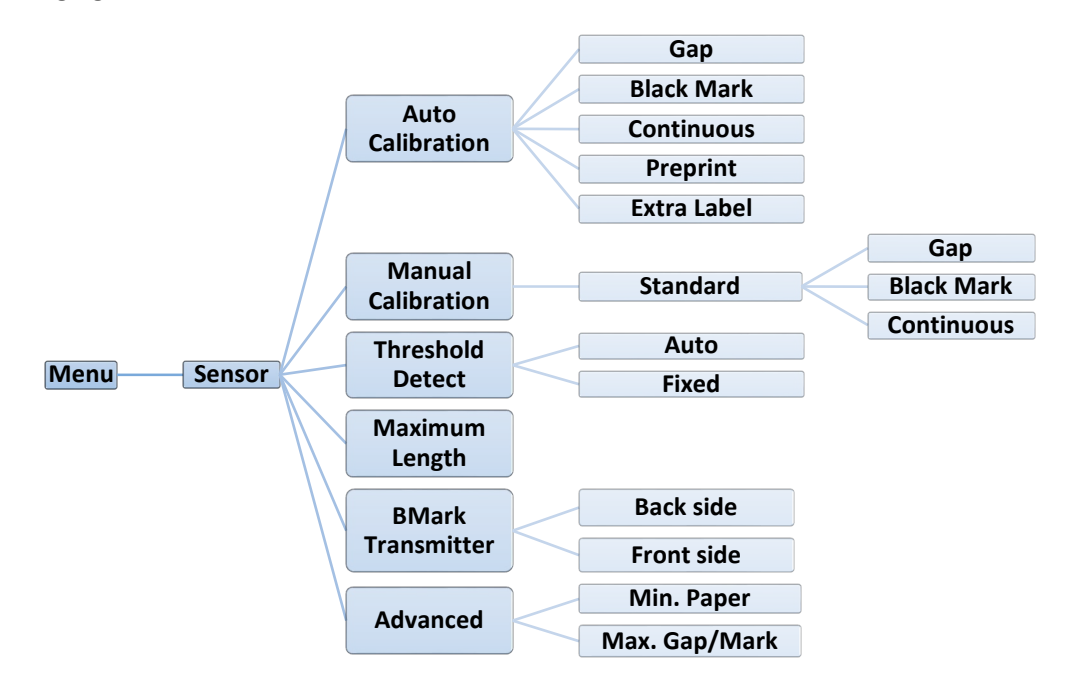

| Item                 | Description                                                                                                    | Default   |
|----------------------|----------------------------------------------------------------------------------------------------|-----------|
| Auto Calibration     | This option is used to set the media sensor type and calibrate<br>the selected sensor automatically. Printer will feed 2 to 3 gap<br>labels to calibrate the sensor sensitivity automatically. For [Extra<br>Label] item, users can add extra feeding label(s) to do the sensor<br>calibration. | N/A       |
| Manual setup         | In case "Automatic" cannot apply to the media, please use<br>"Manual" function to set the paper length and gap/bline size<br>then scan the backing/mark to calibrate the sensor sensitivity.<br>Note: The "Media Capacity" item is used to calibrate the media<br>capacity sensor %.            | N/A       |
| Threshold Detect     | This option is used to set sensor sensitivity in fixed or auto.                                                                                                    | Auto      |
| Maximum<br>Length    | This option is used to set the maximum length for label calibration.                                                                                                    | 253 mm    |
| BMark<br>Transmitter | Control black mark sensor's light to face up or face down                                                                                                    | Back Side |
| Advanced             | This function can set the minimum paper length and maximum gap/bline length for auto-calibrate the sensor sensitivity.                                                                                                    | 0 mm      |

## 5.5 Interface

This option is used to set the printer interface settings.

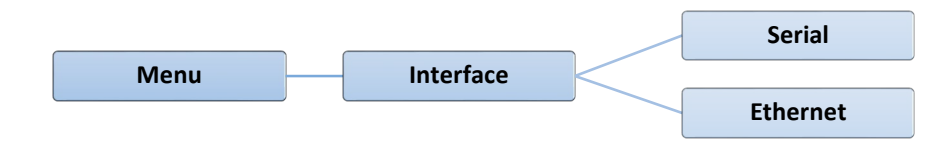

## 5.5.1 Serial Comm.

This option is used to set the printer RS-232 settings.

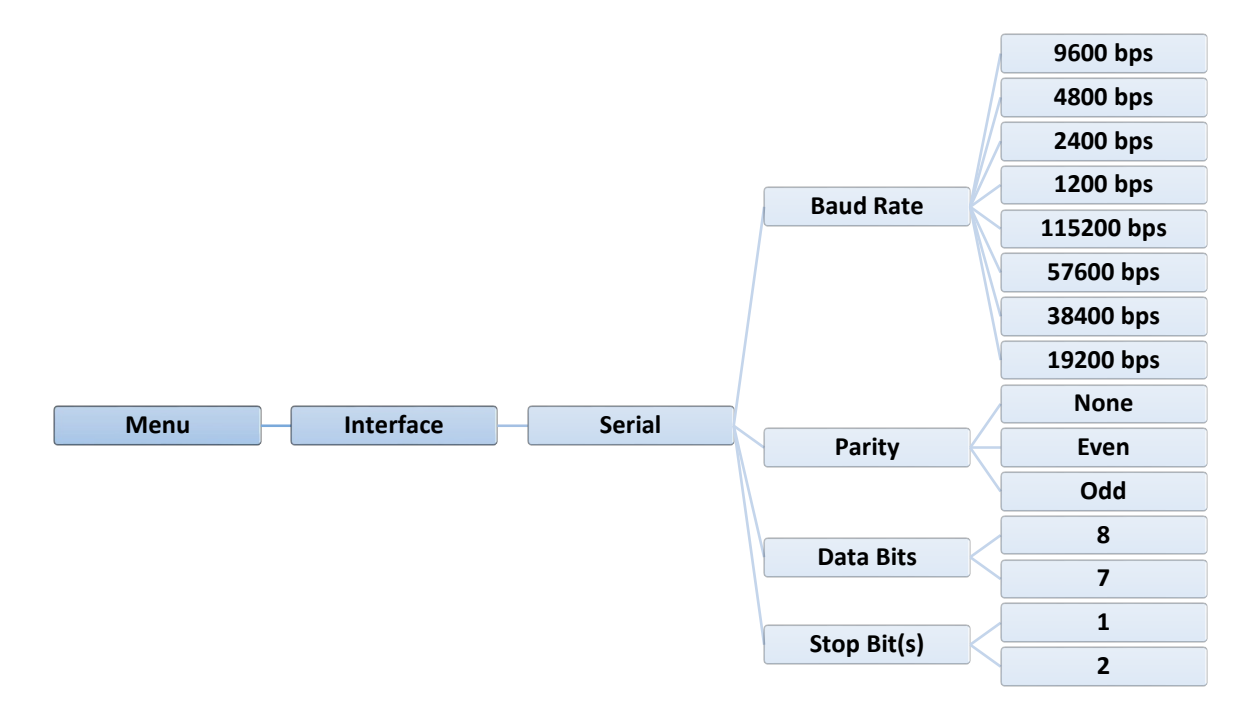

| Item        | Description                                    | Default |
|-------------|------------------------------------------------|---------|
| Baud Rate   | This item is used to set the RS-232 baud rate. | 9600    |
| Parity      | This item is used to set the RS-232 parity.    | None    |
| Data Bits   | This item is used to set the RS-232 Data Bits. | 8       |
| Stop Bit(s) | This item is used to set the RS-232 Stop Bits. | 1       |

## 5.5.2 Ethernet

Use this menu to configure internal Ethernet configuration, check the printer's Ethernet module status, and reset the Ethernet module.

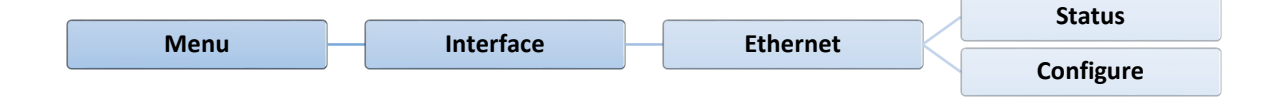

| Item      | Description                                                                                                    | Default |
|-----------|----------------------------------------------------------------------------------------------------|---------|
| Status    | Use this menu to check the Ethernet IP address and MAC setting status.                                                                                                    | N/A     |
| Configure | DHCP:<br>This item is used to ON or OFF the DHCP (Dynamic Host<br>Configuration Protocol) network protocol.<br>Static IP:<br>Use this menu to set the printer's IP address, subnet<br>mask and gateway. | DHCP    |

## 5.6 Advanced

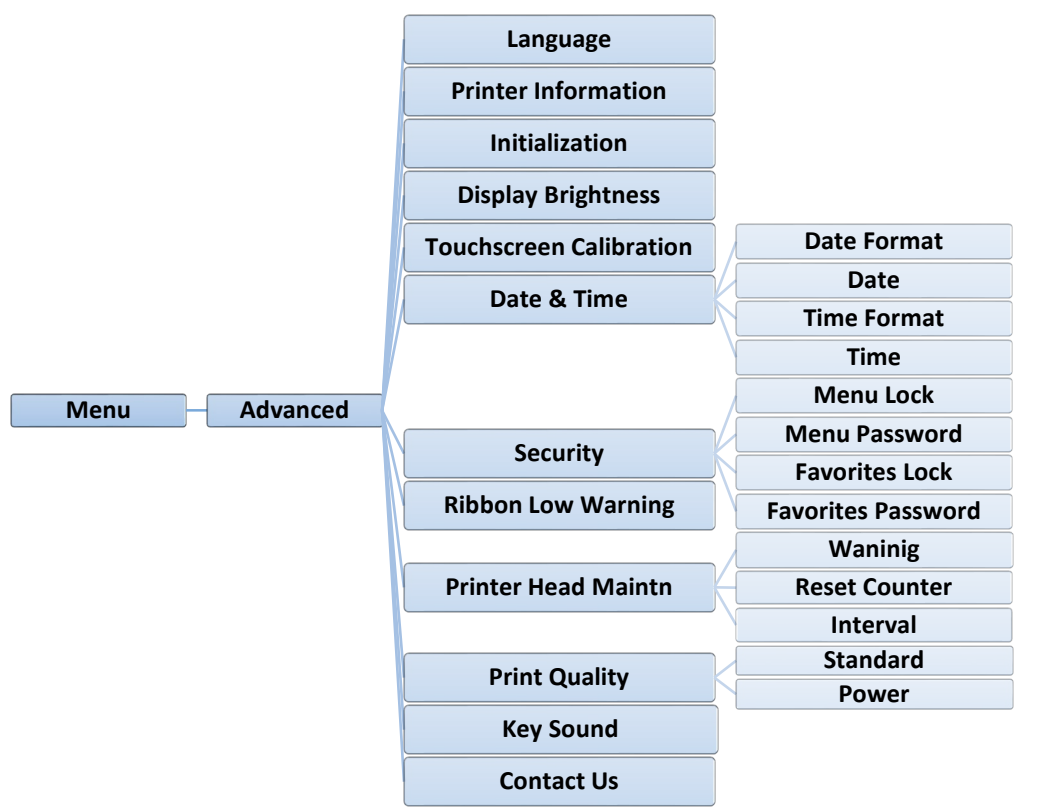

| Item                       | Description                                                                                                    | Default |
|----------------------------|----------------------------------------------------------------------------------------------------|---------|
| Language                   | This item is used to setup the language on display.                                                                                                    | English |
| Printer<br>Information     | This feature is used to check the printer serial number, printed mileage (m), printed labels (pcs) and cutting counter.                                          | N/A     |
| Initialization             | This feature is used to restore printer settings to defaults.                                                                                                    | N/A     |
| Display<br>Brightness      | This item is used to setup the brightness for display.<br>(Range 0~100)                                                                                          | 50      |
| Touchscreen<br>Calibration | This item is used to calibrate the center of the cross for best result for touchscreen.                                                                          | N/A     |
| Date & Time                | This item is used to setup the date and time on display.                                                                                                    | N/A     |
| Security                   | This feature is used to set the password for locking the menu or favorites. The default password is 8888.                                                        | Disable |
| Ribbon Low<br>Warning      | This item is used to set the warning for ribbon low. For example, if setting value is 30m, when ribbon capacity was lower than 30m, the os will be shown in red. | 30 m    |

|                        | This item is use settings for prin                                              | d to check print head status and to set the<br>nt head care.                                                                                                    |          |
|------------------------|---------------------------------------------------------------------------------|----------------------------------------------------------------------------------------------------|----------|
|                        | Item                                                                            | Description                                                                                                    |          |
| Printer Head<br>Maintn | r Head<br>n<br>Reset<br>Counter<br>Interval                                     | This item is used to enable/disable the<br>print head clean warning. If enable this<br>feature, once print head has been<br>reached the setting mileage then the<br>warning icon will be shown on printer UI<br>for reminding user to clean the print<br>head. The default setting is disable.<br>This item is used to reset the print head | N/A      |
|                        |                                                                                 | clean warning mileage after cleaned                                                                                                    |          |
|                        |                                                                                 | This item is used to set the expected<br>mileage for reminding user to clean the<br>print head. You have to enable the "TPH<br>warning lock" for use. The default<br>setting is 1 km.                                                                                                    |          |
| Print Quality          | This item is used to select the print quality to standard/ power mode.          |                                                                                                    | Standard |
| Key Sound              | This item is used to open/close the key sound.                                  |                                                                                                    | ON       |
| Contact us             | This feature is used to check the contact information for tech support service. |                                                                                                    | N/A      |

## 5.7 File Manager

This feature is used to check the printer available memory, show the files list, delete the files or run the files that saved in the printer DRAM/Flash/Card/USB memory.

#### Note:

For CARD and USB items, it will show when the SD card or USB flash drive is installed. For SYSTEM item, it is used to check the printer internal system information. (For read only)

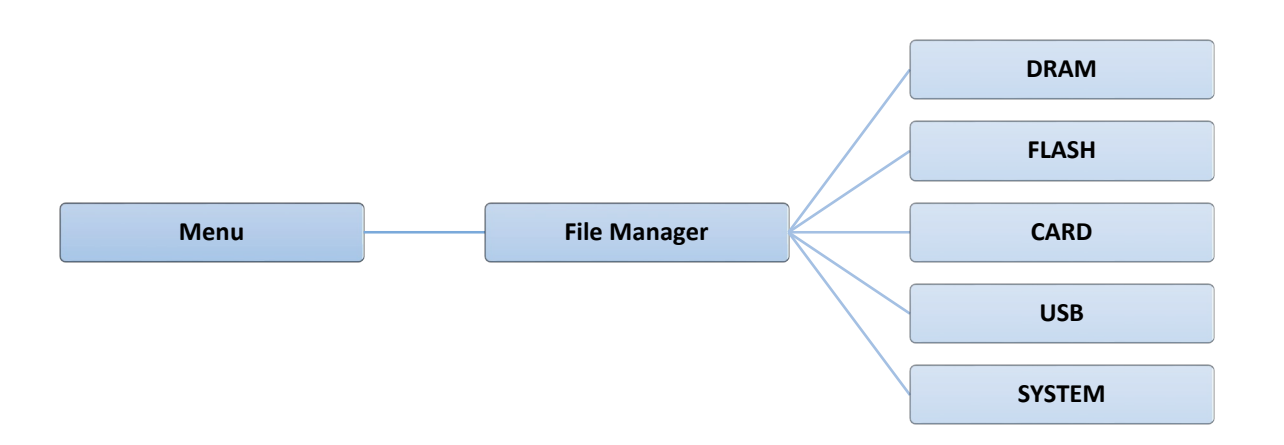

## 5.8 Diagnostic

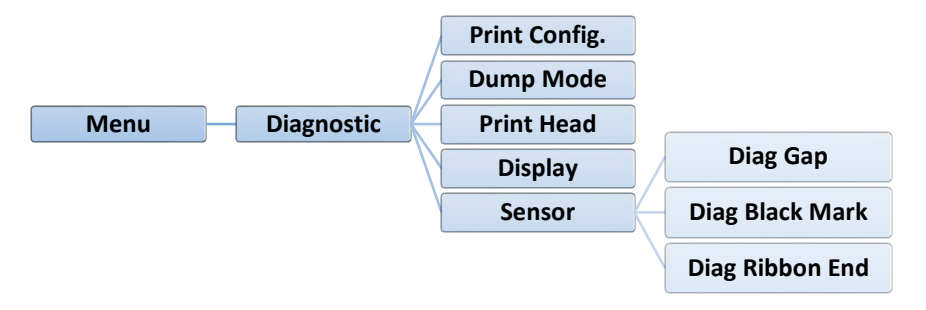

| Item          | Description                                                                                                    |
|---------------|----------------------------------------------------------------------------------------------------|
|               | This feature is used to print current printer configuration to the label. On the                                                                                                    |
|               | configuration printout, there is a print head test pattern, which is useful for checking                                                                                                    |
|               | if there is any dot damage on the print head heater element.                                                                                                    |
|               | Self-test printout                                                                                                    |
|               | SYSTEM INFORMATION                                                                                                    |
|               | MODEL:       XXXXXX       Model name         FIRMWARE:       X.XX       F/W version         CHECKSUM:       XXXXXXXX       Firmware checksum         S/N:       XXXXXXXXXXX       Printer S/N         COnfiguration file       Onfiguration file         DATE:       1970/01/01       System date         NON-RESET:       110       m (TPH)         RESET:       0       (CUT)         Cutting counter       Cutting counter |
|               | PRINTING SETTING                                                                                                    |
| Print Config. | SPEED:       5 IPS       Print Speed (lifth/sec)         DENSITY:       8.0       Print darkness         WIDTH:       4.00 INCH       Label size (inch)         GAP:       0.00 INCH       Gap distance (inch)         INTENSION:       5       Gap/black mark sensor intension         CODEPAGE:       850       Code page         COUNTRY:       001       Code page                                                        |
|               | Z SETTING<br>DARKNESS: 16.0 ZPL setting information                                                                                                    |
|               | SPEED:       4 IPS       Print darkness         WIDTH:       4.00 INCH       Print speed (inch/sec)         TILDE:       7EH       (~)         Label size       Constraints                                                                                                    |
|               | CARET: 5EH (^)<br>DELIMITER: 2CH (,)<br>POWER UP: NO MOTION<br>HEAD CLOSE: NO MOTION<br>Printer power up motion<br>Printer head close motion<br>Note: ZPI is emulating for Zebra <sup>®</sup>                                                                                                    |
|               | language.                                                                                                    |
|               | RS232_SETTING                                                                                                    |
|               | BAUD: 9600<br>PARITY: NONE<br>DATA BIT: 8<br>STOP BIT: 1                                                                                                    |
|               |                                                                                                    |

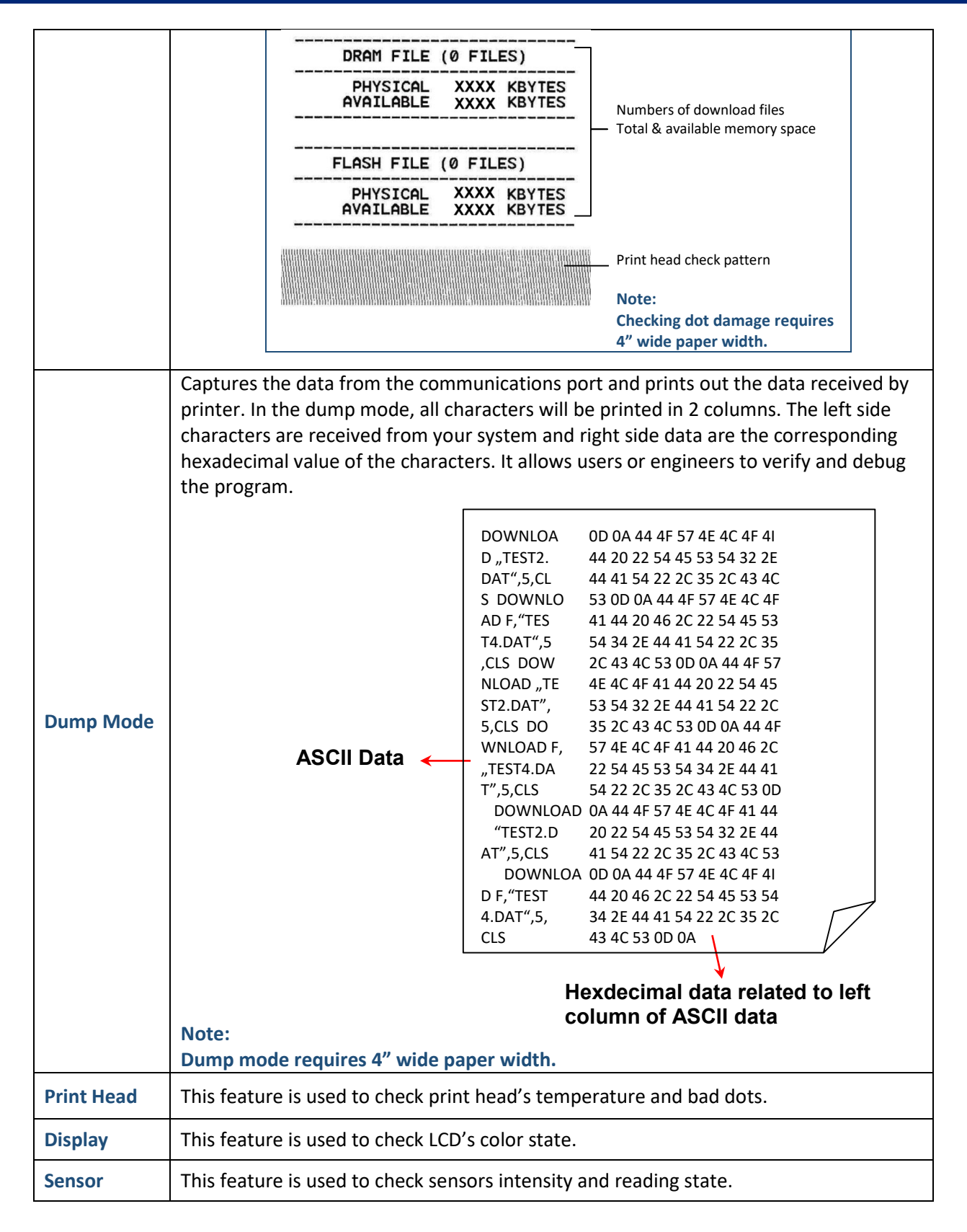

## 5.9 How to Organize the "Favorites"

This "Favorites" feature can create customized menu. You can organize the commonly used setting options to the Favorites.

Please follow the steps below to organize,

- 1. Select the menu option that will be added in "Favorites". (be selected in green)
- 2. Tap and hold the option that on touch panel, unit "Join Favorites" setting screen pop up.

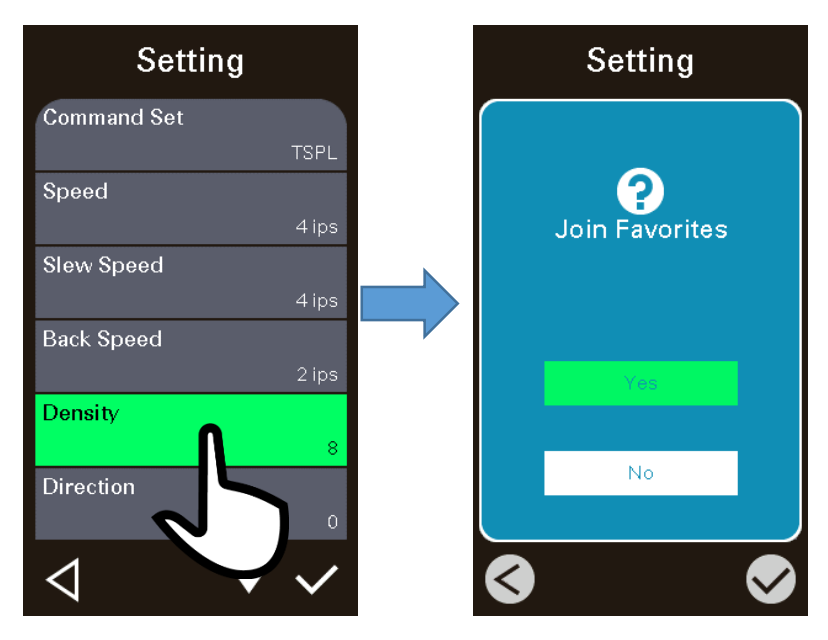

3. Select "Yes" to join this "Density" option to "Favorites".

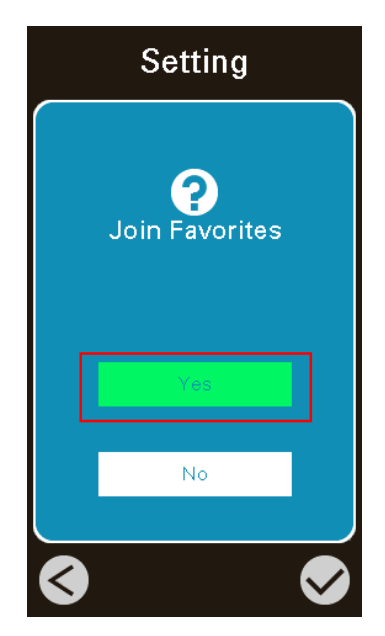

4. Tap icon to enter the "Favorites" menu to check if it be added into the "Favorites".

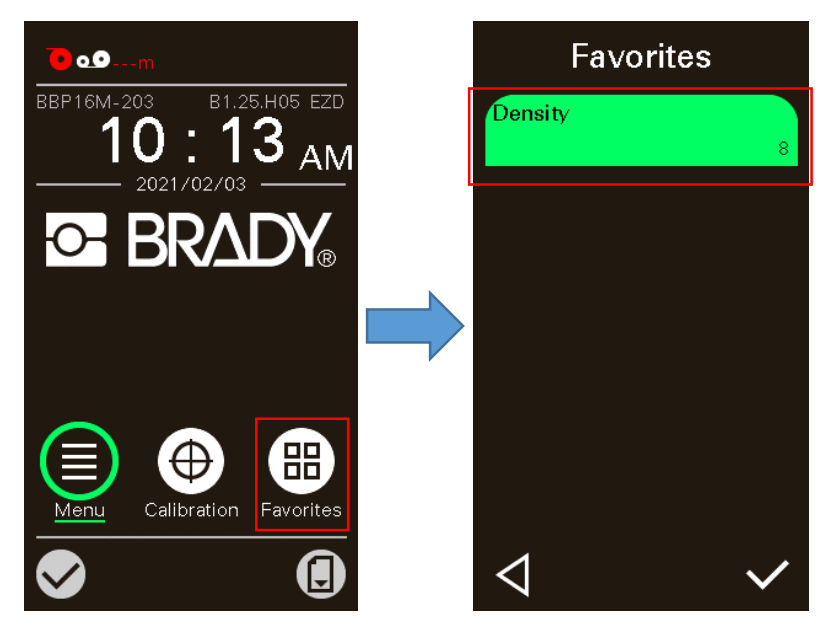

#### Note:

Tap and hold the on the option of favorite, unit "Delete Favorites" setting screen pop up. Select "Yes" to delete this setting option item on "Favorites".

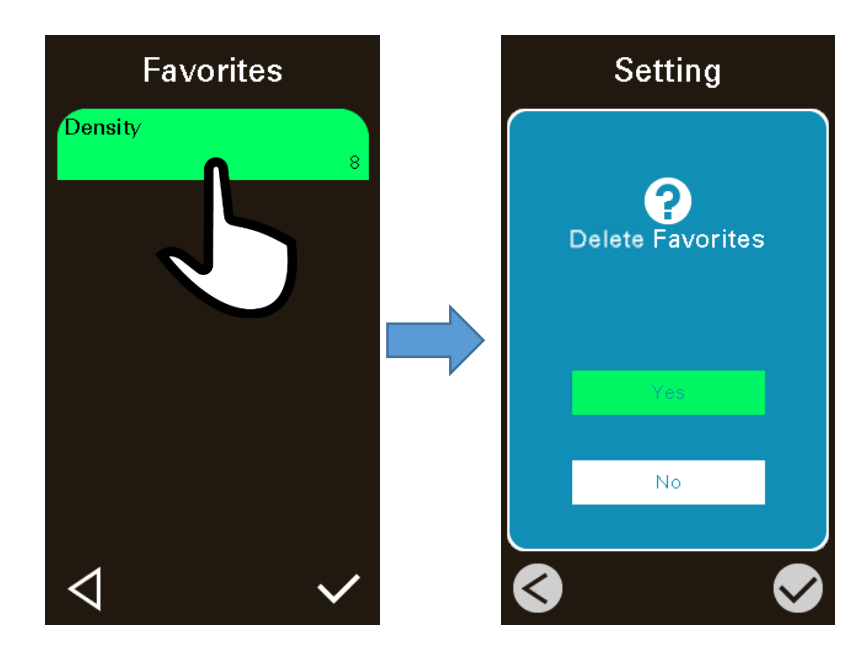

# 6. Diagnostic Tool

Diagnostic Utility is an integrated tool incorporating features that enable you to explore a printer's settings/status; change a printer's settings; download graphics, fonts and firmware; create a printer bitmap font; and send additional commands to a printer. With the aid of this powerful tool, you can review printer status and setting in an instant, which makes it much easier to troubleshoot problems and other issues.

## 6.1 Start the Diagnostic Tool

- 1. Double click on the Diagnostic tool icon to start the software.
- 2. There are seven features (Calibration, Network Configuration, System Settings, Advanced Configuration, File Manager, Bitmap Font Manager and Command Tool) included in the Diagnostic utility.

|                                       |                                      | Inte                             | rface setting |
|---------------------------------------|--------------------------------------|----------------------------------|---------------|
| Configuration and Diagnostics Tool    |                                      |                                  |               |
| Language English v Uni                | it INCH ~                            | USB ~                            | Setup         |
| Calibration Network Configuration Sys | stem Settings Advanced Configuration | File Manager Bitmap Font Manager | Command Tool  |
| Calibration<br>Select Sensor GAP      | ~                                    | Calibrate                        | Features tab  |
|                                       |                                      |                                  |               |
|                                       |                                      |                                  |               |
|                                       |                                      |                                  |               |
|                                       |                                      |                                  |               |
|                                       |                                      |                                  |               |
|                                       |                                      |                                  |               |
|                                       |                                      | Printer Status: Ready            | Get Status    |

## **6.2 Printer Function**

- 1. Connect the printer and computer with a cable.
- 2. Select the PC interface connected with bar code printer.

| USB cable                                                                                                    | Other cable                                                 |  |
|----------------------------------------------------------------------------------------------------|-------------------------------------------------------------|--|
| The default interface setting is USB interface. If USB interface is connected with printer, no other settings need to be changed in the interface field. | Interface 2<br>COM Setup<br>USB 1<br>COM<br>LPT<br>ETHERNET |  |

- 3. Click the "Printer Function" button to setup.
- 4. The detail functions in the Printer Function Group are listed as below.

| Printer Function   | Function           | Description                                                |
|--------------------|--------------------|------------------------------------------------------------|
|                    |                    | Calibrate the sensor specified in the Printer Setup        |
| Ethernet Setup     | Calibrate Sensor   | group media sensor field                                   |
| RTC Setup          |                    | Setup the IP address, subnet mask, gateway for the on      |
| Factory Default    | Ethernet Setup     | board Ethernet                                             |
|                    | RTC Setup          | Synchronize printer Real Time Clock with PC                |
| Reset Printer      |                    | Initialize the printer and restore the settings to factory |
| Print Test Page    | Factory Default    | default.                                                   |
| Configuration Page | Reset Printer      | Reboot printer                                             |
| Dump Text          | Print Test Page    | Print a test page                                          |
| Dump rext          | Configuration Page | Print printer configuration                                |
| Ignore AUTO.BAS    | Dump Text          | To activate the printer dump mode.                         |
| Exit Line Mode     | Ignore AUTO.BAS    | Ignore the downloaded AUTO.BAS program                     |
| Password Setup     | Exit Line Mode     | Exit line mode.                                            |
|                    | Password Setup     | Set the password to protect the settings                   |
|                    |                    |                                                            |

## 6.3 Setting Ethernet by Diagnostic Tool

The Diagnostic Utility is enclosed in the CD disk \Utilities directory. Users can use Diagnostic Tool to setup the Ethernet by RS-232, USB and Ethernet interfaces. The following contents will instruct users how to configure the Ethernet by these three interfaces.

#### 6.3.1 Using USB interface to setup Ethernet interface

- 1. Connect the printer and computer with USB cable.
- 2. Turn on the printer power switch.
- 3. Start the Diagnostic Utility by double clicking on the icon.
- 4. The Diagnostic Utility default interface setting is USB interface. If USB interface is connected with printer, no other settings need to be changed in the interface field.

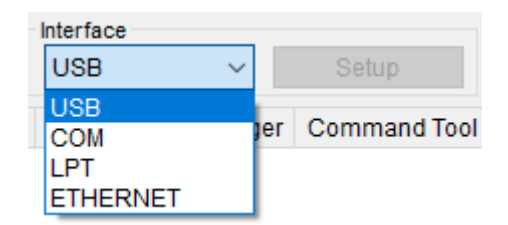

5. Click on the "Network Configuration" tab to setup the IP address, subnet mask and gateway for the on board Ethernet.

| Configuration and Diagnostics                                    | īool               |                                      |              |                  | _         |         | Х      |
|------------------------------------------------------------------|--------------------|--------------------------------------|--------------|------------------|-----------|---------|--------|
| Language English                                                 | ✓ Unit INCH ✓      |                                      |              | Interface<br>USB | ~         | Setup   |        |
| Calibration Network Configurat                                   | on System Settings | Advanced Configuration               | File Manager | Bitmap Fon       | t Manager | Command | l Tool |
| Network Configuration<br>Static IP Address<br>Dynamic IP Address |                    | IP Address<br>Subnet Mask<br>Gateway |              |                  |           |         |        |
|                                                                  |                    |                                      |              |                  | Set       |         |        |

## 6.3.2 Using RS-232 interface to setup Ethernet interface

- 1. Connect the computer and the printer with a RS-232 cable.
- 2. Turn on the printer power.
- 3. Start the Diagnostic Utility by double clicks on the icon.
- 4. Select "COM" as interface then click on the "Setup" button to setup the serial port baud rate, parity check, data bits, stop bit and flow control parameters.

|                 | 💀 RS232 Setup        |      | ×      |
|-----------------|----------------------|------|--------|
|                 | COM Port             | COM1 | ~      |
|                 | Baud Rate            | 9600 | ~      |
|                 | Data Bits            | 8    | ~      |
| Interface       | Parity               | None | ~      |
| COM × Setup     | Stop Bit(s)          | 1    | ~      |
| USB             | Hardware Handshaking | RTS  | ~      |
| er Command Tool | Software Handshaking | None | ~      |
| LPT<br>ETHERNET | Set                  |      | Cancel |

5. Click on the "Ethernet Setup" button from printer function of Printer Configuration tab to setup the IP address, subnet mask and the gateway for the on board Ethernet.

| Lenguage English Vinit<br>Calibration Network Configuration System<br>Network Configuration<br>Static IP Address<br>Dynamic IP Address    | INCH 🗸                              | on File Manager Bitmap | Font Manager | Setup<br>Command | ΓοοΙ |
|----------------------------------------------------------------------------------------------------|-------------------------------------|------------------------|--------------|------------------|------|
| Calibration Network Configuration System           Network Configuration                • Static IP Address            Dynamic IP Address | n Settings Advanced Configuratio    | on File Manager Bitmap | Font Manager | Command          | Fool |
| Network Configuration     Static IP Address     Dynamic IP Address                                                                        |                                     |                        |              |                  |      |
|                                                                                                    | IP Address<br>Subnet Mas<br>Gateway | sk                     | Set          | t                |      |

## 6.3.3 Using Ethernet interface to setup Ethernet interface

- 1. Connect the computer and the printer to the LAN.
- 2. Turn on the printer power.
- 3. Start the Diagnostic Utility by double clicks on the icon.
- 4. Select "Ethernet" as the interface then click on the "Setup" button to setup the IP address, subnet mask and gateway for the on board Ethernet.

|   | Interface  |   |     |              |
|---|------------|---|-----|--------------|
|   | COM        | ~ |     | Setup        |
| r | USB<br>COM |   | jer | Command Tool |
|   | ETHERNET   |   |     |              |

| 💀 TCP/IP Setup |                 |               |                |           |                 |           | - 🗆 X                                                 |
|----------------|-----------------|---------------|----------------|-----------|-----------------|-----------|-------------------------------------------------------|
| Printer Name   | MAC             | IP Address    | Model Name     | Version   | Status          | Remark    | IP Setting<br>IP Address/Printer Name<br>Port<br>9100 |
| Advanced Disc  | covery Change I | IP Address Fa | ictory Default | Web Setup | Update Firmware | Send File | Exit                                                  |

- 5. Click the "Advanced Discovery" button to explore the printers that exist on the network.
- 6. Select the printer in the left side of listed printers, the correspondent IP address will be shown in the right side "IP address/Printer Name" field.
- Click "Change IP Address" to configure the IP address obtained by DHCP or static. The default IP address is obtained by DHCP. To change the setting to static IP address, click "Static IP" radio button then enter the IP address, subnet mask and gateway. Click "Set IP" to take effect the settings.

Users can also change the "Printer Name" by another model name in this fields then click "Set Printer Name" to take effect this change.

#### Note:

#### After clicking the "Set Printer Name" or "Set IP" button, printer will reset to take effect the settings.

8. Click "Exit" button to exit the Ethernet interface setup and go back to Diagnostic Tool main screen. Factory Default button

This function will reset the IP, subnet mask, gateway parameters obtained by DHCP and reset the printer name.

Web setup button

Except to use the Diagnostic Utility to setup the printer, you can also explore and configure the

printer settings and status or update the firmware with the IE or Firefox web browser. This feature provides a user friendly setup interface and the capability to manage the printer remotely over a network.

# 7. Troubleshooting

The following guide lists the most common problems that may be encountered when operating this bar code printer. If the printer still does not function after all suggested solutions have been invoked, please contact the Customer Service Department of your purchased reseller or distributor for assistance.

| Problem                                | Possible Cause                                                                                                    | Recovery Procedure                                                                                                    |
|----------------------------------------|----------------------------------------------------------------------------------------------------|----------------------------------------------------------------------------------------------------|
| Power indicator<br>does not illuminate | <ul> <li>The power cord is not<br/>properly connected.</li> </ul>                                                                                                    | <ul> <li>Plug the power cord in printer and outlet.</li> <li>Switch the printer on.</li> </ul>                                                                                                    |
| Carriage Open                          | <ul> <li>The printer carriages are<br/>open.</li> </ul>                                                                                                    | Please close the print carriages.                                                                                                    |
| Not Printing                           | <ul> <li>Check if interface cable is<br/>well connected to the<br/>interface connector.</li> <li>Check if wireless or<br/>Bluetooth device is well<br/>connected between host<br/>and printer.</li> <li>The port specified in the<br/>Windows driver is not<br/>correct.</li> </ul> | <ul> <li>Re-connect cable to interface or chang a new cable.</li> <li>Please reset the wireless device setting.</li> <li>Select the correct printer port in the driver.</li> <li>Clean the printhead.</li> <li>Printhead's harness connector is not well connected with printheat. Turn off the printer and plug the connector again.</li> <li>Check your program if there is a command PRINT at the end of the file and there must have CRLF at the end of each command line.</li> </ul> |
| No print on the label                  | <ul> <li>Label or ribbon is loaded<br/>not correctly.</li> <li>Use wrong type paper or<br/>ribbon</li> </ul>                                                                                                    | <ul> <li>Follow the instructions in loading<br/>the media and ribbon.</li> <li>Ribbon and media are not<br/>compatible.</li> <li>Verify the ribbon-inked side.</li> <li>The print density setting is<br/>incorrect.</li> </ul>                                                                                                    |
| No Ribbon                              | <ul> <li>Running out of ribbon.</li> <li>The ribbon is installed incorrectly.</li> </ul>                                                                                                    | <ul> <li>Supply a new ribbon roll.</li> <li>Please refer to the steps in user's manual to reinstall the ribbon.</li> </ul>                                                                                                    |
| No Paper                               | <ul> <li>Running out of label.</li> <li>The label is installed<br/>incorrectly.</li> <li>Gap/black mark sensor is<br/>not calibrated.</li> </ul>                                                                                                    | <ul> <li>Supply a new label roll.</li> <li>Please refer to the steps in user's manual to reinstall the label roll.</li> <li>Calibrate the gap/black mark sensor.</li> </ul>                                                                                                    |

| Paper Jam                                                         | <ul> <li>Gap/black mark sensor is<br/>not set properly.</li> <li>Make sure label size is<br/>set properly.</li> <li>Labels may be stuck<br/>inside the printer<br/>mechanism.</li> </ul>                                                                                                    | <ul> <li>Calibrate the media sensor.</li> <li>Set media size correctly.</li> <li>Remove the stuck label inside the printer mechanism.</li> </ul>                                                                                                    |
|-------------------------------------------------------------------|----------------------------------------------------------------------------------------------------|----------------------------------------------------------------------------------------------------|
| Can't downloading<br>the file to memory<br>(FLASH /<br>DRAM/CARD) | • The space of memory is full.                                                                                                    | • Delete unused files in the memory.                                                                                                    |
| microSD card is<br>unable to use                                  | <ul> <li>microSD card is<br/>damaged.</li> <li>microSD card doesn't<br/>insert correctly.</li> <li>Use the non-approved SD<br/>card manufacturer.</li> </ul>                                                                                                    | <ul> <li>Use the supported capacity<br/>microSD card.</li> <li>Insert the microSD card again.</li> </ul>                                                                                                    |
| Poor Print Quality                                                | <ul> <li>Ribbon and media is<br/>loaded incorrectly</li> <li>Dust or adhesive<br/>accumulation on the<br/>print head.</li> <li>Print density is not set<br/>properly.</li> <li>Printhead element is<br/>damaged.</li> <li>Ribbon and media are<br/>incompatible.</li> <li>The printhead pressure is<br/>not set properly.</li> </ul> | <ul> <li>Reload the supply.</li> <li>Clean the print head.</li> <li>Clean the platen roller.</li> <li>Adjust the print density and print speed.</li> <li>Run printer self-test and check the print head test pattern if there is dot missing in the pattern.</li> <li>Change proper ribbon or proper label media.</li> <li>Adjust the printhead pressure adjustment knob.</li> <li>The release lever does not latch the printhead properly.</li> </ul> |
| Missing printing on<br>the left or right side<br>of label         | Wrong label size setup.                                                                                                    | Set the correct label size.                                                                                                    |
| Gray line on the<br>blank label                                   | <ul><li>The print head is dirty.</li><li>The platen roller is dirty.</li></ul>                                                                                                    | <ul> <li>Clean the print head.</li> <li>Clean the platen roller.<br/>(Please refer to chapter 8)</li> </ul>                                                                                                    |
| Irregular printing                                                | <ul> <li>The printer is in Hex<br/>Dump mode.</li> <li>The RS-232 setting is<br/>incorrect.</li> </ul>                                                                                                    | <ul> <li>Turn off and on the printer to skip<br/>the dump mode.</li> <li>Re-set the Rs-232 setting.</li> </ul>                                                                                                    |
| Skip labels when printing                                         | <ul> <li>Label size is not specified<br/>properly.</li> <li>Sensor sensitivity is not<br/>set properly.</li> <li>The media sensor is</li> </ul>                                                                                                    | <ul> <li>Check if label size is setup<br/>correctly.</li> <li>Calibrate the sensor by Auto Gap<br/>or Manual Gap options.</li> <li>Clear the GAP/Black mark sensor</li> </ul>                                                                                                    |

|                                                         | covered with dust.                                                                                                    | by blower.                                                                                                    |
|---------------------------------------------------------|----------------------------------------------------------------------------------------------------|----------------------------------------------------------------------------------------------------|
|                                                         |                                                                                                    |                                                                                                    |
| Wrinkle Problem                                         | <ul> <li>Printhead pressure is<br/>incorrect.</li> <li>Ribbon installation is<br/>incorrect.</li> <li>Media installation is<br/>incorrect.</li> <li>Print density is incorrect.</li> <li>Media feeding is<br/>incorrect.</li> </ul>               | <ul> <li>Please refer to the next chapter.</li> <li>Please set the suitable density to have good print quality.</li> <li>Make sure the label guide touch the edge of the media guide.</li> </ul>                                                                                                    |
| RTC time is incorrect<br>when reboot the<br>printer     | <ul> <li>The battery has run<br/>down.</li> </ul>                                                                                                    | • Check if there is a battery on the main board.                                                                                                    |
| The left side printout position is incorrect            | <ul> <li>Wrong label size setup.</li> <li>The parameter Shift X in<br/>LCD menu is incorrect.</li> </ul>                                                                                                    | <ul> <li>Set the correct label size.</li> <li>Press [Menu] → [Setting] → [Shift X] to fine tune the parameter of Shift X.</li> </ul>                                                                                                    |
| The printing position<br>of small label is<br>incorrect | <ul> <li>Media sensor sensitivity<br/>is not set properly.</li> <li>Label size is incorrect.</li> <li>The parameter Shift Y in<br/>the LCD menu is<br/>incorrect.</li> <li>The vertical offset setting<br/>in the driver is incorrect.</li> </ul> | <ul> <li>Calibrate the sensor sensitivity again.</li> <li>Set the correct label size and gap size.</li> <li>Press [Menu] → [Setting] → [Shift Y] → to fine tune the parameter of Shift Y.</li> <li>If using the software BarTender, please set the vertical offset in the driver.</li> <li>         If using the software BarTender, please set the vertical offset in the driver.     </li> <li>         Page Setup Graphics Stock Options About Media Settings     </li> <li>Media Settings Stock Options About Media Settings Stock Options About Media Handling East Print Action: Tear Off Courrence: After Every Page Setup Offset: 0.00 mm     </li> <li>         Person Adjustments Vertical Offset: 0.00 mm     </li> </ul> |

## 8. Maintenance

This session presents the clean tools and methods to maintain your printer.

#### • For Cleaning

Depending on the media used, the printer may accumulate residues (media dust, adhesives, etc.) as a byproduct of normal printing. To maintain the best printing quality, you should remove these residues by cleaning the printer periodically. Regularly clean the print head and supply sensors once change a new media to keep the printer at the optimized performance and extend printer life.

#### • For Disinfecting

Sanitize your printer to protect yourself and others and can help prevent the spread of viruses.

#### • Important

- Set the printer power switch to O (Off) prior to performing any cleaning or disinfecting tasks. Leave the power cord connected to keep the printer grounded and to reduce the risk of electrostatic damage.
- Do not wear rings or other metallic objects while cleaning any interior area of the printer.
- Use only the cleaning agents recommended in this document. Use of other agents may damage the printer and void its warranty.
- Do not spray or drip liquid cleaning solutions directly into the printer. Apply the solution on a clean lint-free cloth and then apply the dampened cloth to the printer.
- Do not use canned air in the interior of the printer as it can blow dust and debris onto sensors and other critical components.
- Only use a vacuum cleaner with a nozzle and hose that are conductive and grounded to drain off static build up.
- All reference in these procedures for use of isopropyl alcohol requires that a 99% or greater isopropyl alcohol content be used to reduce the risk of moisture corrosion to the printhead.
- Do not touch printhead by hand. If you touch it careless, please use 99% Isopropyl alcohol to clean it.
- Always taking personal precaution when using any cleaning agent.

## Cleaning Tools

- Cotton swab
- Lint-free cloth
- Brush with soft non-metallic bristles
- Vacuum cleaner
- 75% Ethanol (for disinfecting)
- 99% Isopropyl alcohol (for printhead and platen roller cleaning)
- Genuine printhead cleaning pen
- Mild detergent (without chlorine)

## • Cleaning Process

| Printer Part  | Method                                                                                                    | Interval                                                     |
|---------------|----------------------------------------------------------------------------------------------------|--------------------------------------------------------------|
| Print Head    | <ol> <li>Always turn off the printer before cleaning the printhead.</li> <li>Allow the printhead to cool for a minimum of one minute.</li> <li>Use a cotton swab and 99% Isopropyl Alcohol or genuine<br/>print head cleaning pen to clean the print head surface.</li> </ol> | Clean the print head<br>when changing a<br>new label roll.   |
| Platen Roller | <ol> <li>Turn off the printer.</li> <li>Rotate the platen roller and wipe it thoroughly with the<br/>lint-free 99% Isopropyl Alcohol.</li> </ol>                                                                                                    | Clean the platen<br>roller when changing<br>a new label roll |
| Peel Bar      | Use the lint-free cloth with 99% Isopropyl Alcohol to wipe it.                                                                                                    | As needed                                                    |
| Sensor        | Use a brush with soft non-metallic bristles or a vacuum<br>cleaner, described above, to remove paper dust.<br>The upper and lower media sensors should be cleaned to<br>ensure reliable Top of Form and Paper Out sensing.                                                    | Monthly                                                      |
| Exterior      | Clean the exterior surfaces with a clean, lint-free cloth<br>(water-dampened cloth). If necessary, use a mild detergent<br>or desktop cleaning solution then use the 75% Ethanol to<br>wipe it.                                                                               | As needed                                                    |
| Interior      | Clean the interior of the printer by removing any dirt and<br>lint with a vacuum cleaner, as described above, or use a<br>brush with soft non-metallic bristles then use the 75%<br>Ethanol to wipe it.                                                                       | As needed                                                    |